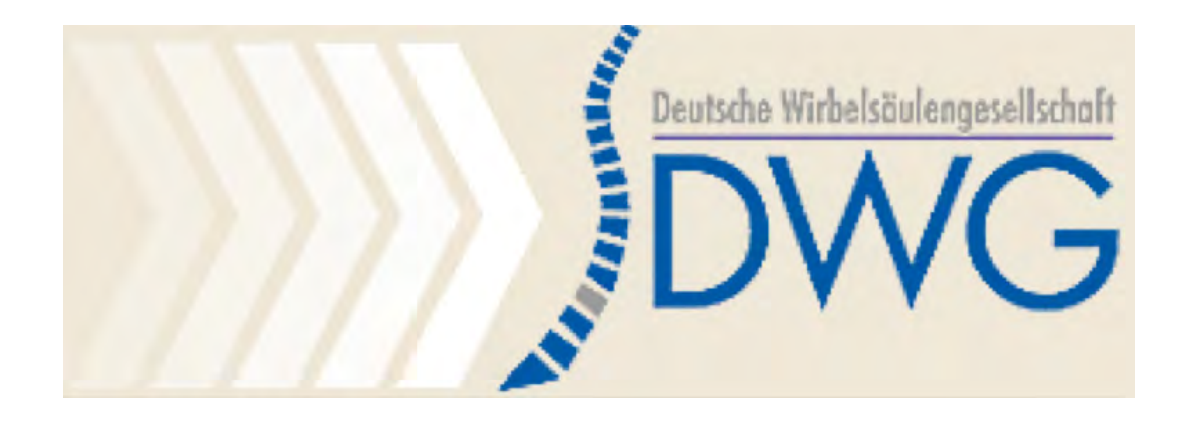

# Deutsches Wirbelsäulenregister Benutzermanual

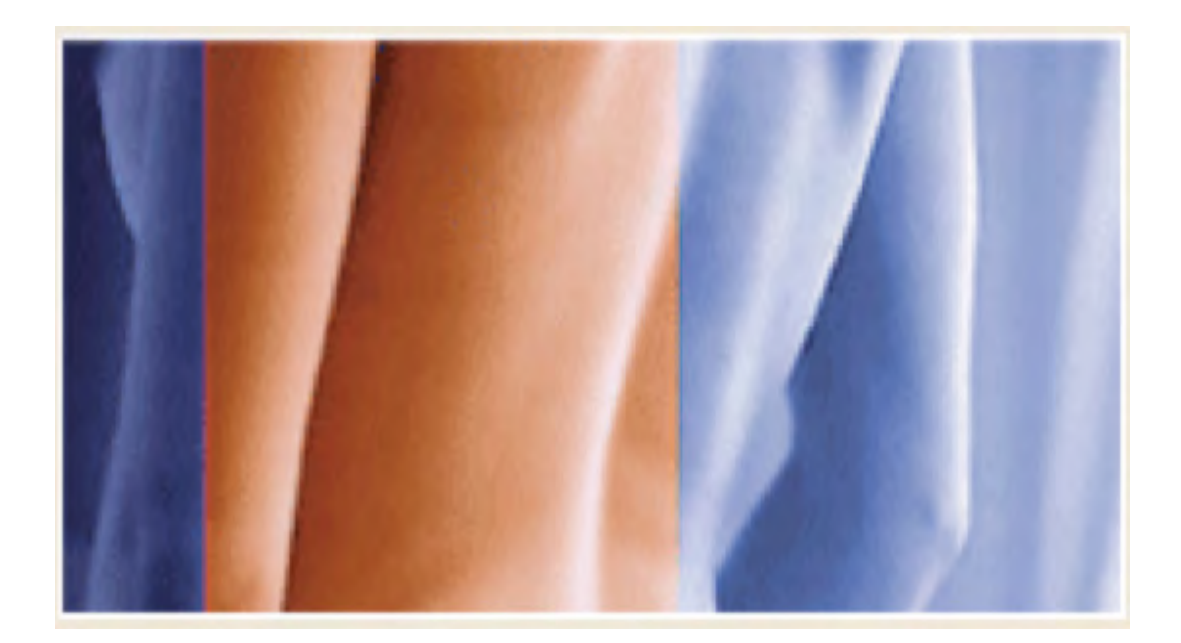

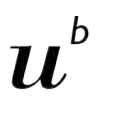

D UNIVERSITÄT BERN

Version 1.0 Oktober 2011

Das vorliegende Benutzermanual ist derzeit nur in englischer Sprache verfügbar, eine deutsche Übersetzung folgt

| oontont.                                                 |          |
|----------------------------------------------------------|----------|
| Introduction                                             | 4        |
| Data Entry                                               | 4        |
| Optional Hardware/ Scanner                               | 5        |
| General Marks                                            | 5        |
| Manual Data entry                                        | 7        |
| Paper forms                                              | 7        |
| DWG Surgery form                                         | 7        |
| 1 - Format (single choice)                               | 9        |
| 2 - Level of procedure (single choice)                   | 10       |
| 3 - Main Pathology (single choice)                       | 10       |
| 4 - Specification of Main Pathology                      | 11       |
| 5 - Most severely affected segment                       | 15       |
| 6 - Extent of lesion                                     | 15       |
| 7 - Additional pathology                                 | 15       |
| 8- Specification of previous surgeries and/or treatments | 16       |
| 9 - Risk factors                                         | 16       |
| 10 - Surgery date                                        | 16       |
| 11 - Parameters of surgery                               | 17       |
| 12 - Implant specification                               | 17       |
| 13 - Specification of surgical measures                  | 18       |
| 14 - Intraoperative complications                        | 20       |
| 15 - Hospital stay                                       | 20       |
| Follow-up form                                           | 21       |
| 1 - Level of procedure                                   | 21       |
| 2 - Follow-up                                            | 21       |
| 3 - Tollow-up status and goal                            | 22       |
| 4 - Complications                                        | 24       |
| 5 - Specification of complications                       | 20<br>27 |
| 2 Main Pathology (single choice)                         | 21       |
| 2 Main Famology (Single Choice)                          | 20       |
| Online data and entry tools                              | <u></u>  |
| Registration                                             | 29       |
| User-ID and Password                                     | 29       |
| Determine your profile                                   | 30       |
| Forgotten password                                       | 34       |
| Document a patient record                                | 35       |
| Create a new Patient                                     | 35       |
| Search a Patient                                         | 36       |
| Formlist                                                 | 37       |
| Create questionnaire                                     | 39       |
| New e-Form                                               | 39       |
| Implant tracking / Component                             | 41       |
| Implant tracking with Sedico                             | 42       |
| Manual implant data input                                | 43       |
| Submission                                               | 47       |

# DWG Content:

|                                                  |           | DWG       |
|--------------------------------------------------|-----------|-----------|
| Clinical Tools                                   | <b>49</b> |           |
| Download data                                    | 49        |           |
| Online statistics                                | 53        |           |
| Selection of patient samples                     | 54        |           |
| Output parameter                                 | 57        |           |
| Statistical analysis of Surgery forms            | 57        | 0         |
| Statiscal analysis from the followup forms       | 64        |           |
| Comparative statistical analysis (benchmarking)  | 64        | Ē         |
| Add-on questions                                 | 71        | <u>0</u>  |
| a. New subform                                   | 72        | S         |
| ightarrow Question-Generator - step1             | 72        | /e        |
| $\rightarrow$ Question-Generator – step 2        | 73        | -         |
| $\rightarrow$ Question-Generator – step 3        | 75        | <u>بو</u> |
| To use your additional subform for entering data | 79        | aj        |
| b: Add new question(s) to an existing subform    | 80        | 2         |
| c: Change an activated subform                   | 81        | <b>S</b>  |
| Form viewer                                      | 82        | <b>—</b>  |
| DWG Surgery 2006:                                | 84        | Ð         |
| DWG Follow up 2006:                              | 85        | S         |
| DWG Staged 2006:                                 | 85        | ő         |
| User Tools                                       | <u>86</u> | Ĕ         |
| Modify account                                   | 86        | Ð         |
| Add Profile                                      | <b>89</b> | 5         |

### **Introduction**

### Data Entry

DWG

There are 4 possible ways forms and questionnaires can be transferred to the database (Fig. 1)

1) Online data entry via the web-interface (no software to be installed)

2) OMR (Optical Mark Reader) i.e. scanner-assisted entry of paper forms

3) Paper based data capture with mailing to the IEFM or other partner institutions for OMR scanner-assisted entry of paper forms

4) Hybrid method of online data entry and OMR scanner-assisted entry of paper forms (not pictured)

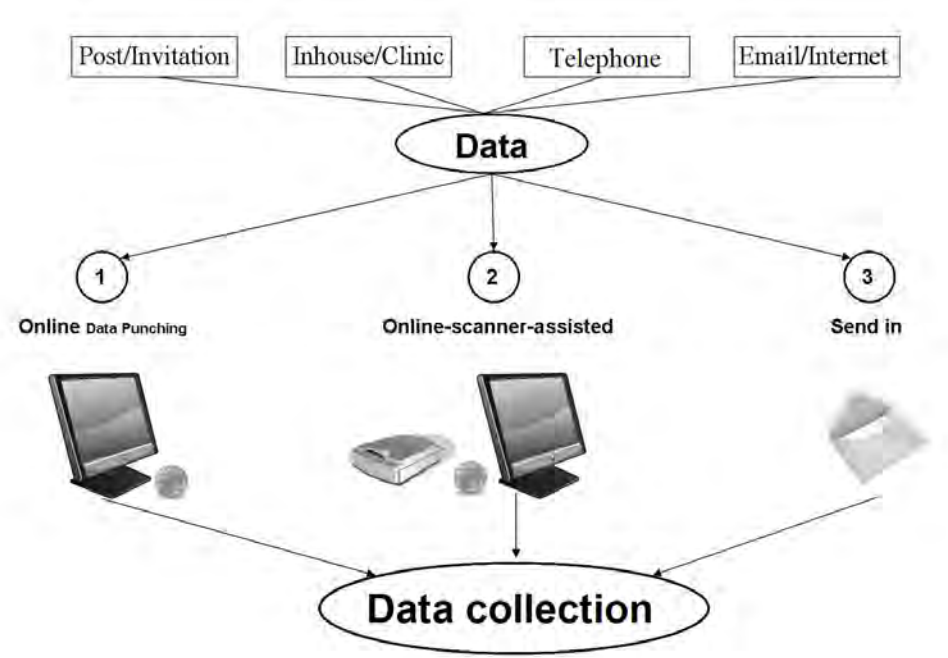

In the rectangles multiple methods of gathering patient and physician generated data are shown (per mail, in house, outpatient clinics, telephone and new electronic media). The goal to generate a comprehensive database is achieved by collecting data of the patient layer and the clinic/physician layer. Having created a consistent data set the options of analyses are almost unlimited. Outcome evaluation can now be done in particular.

Deutsche Wirbelsäulengesellschaft - Version 1.0

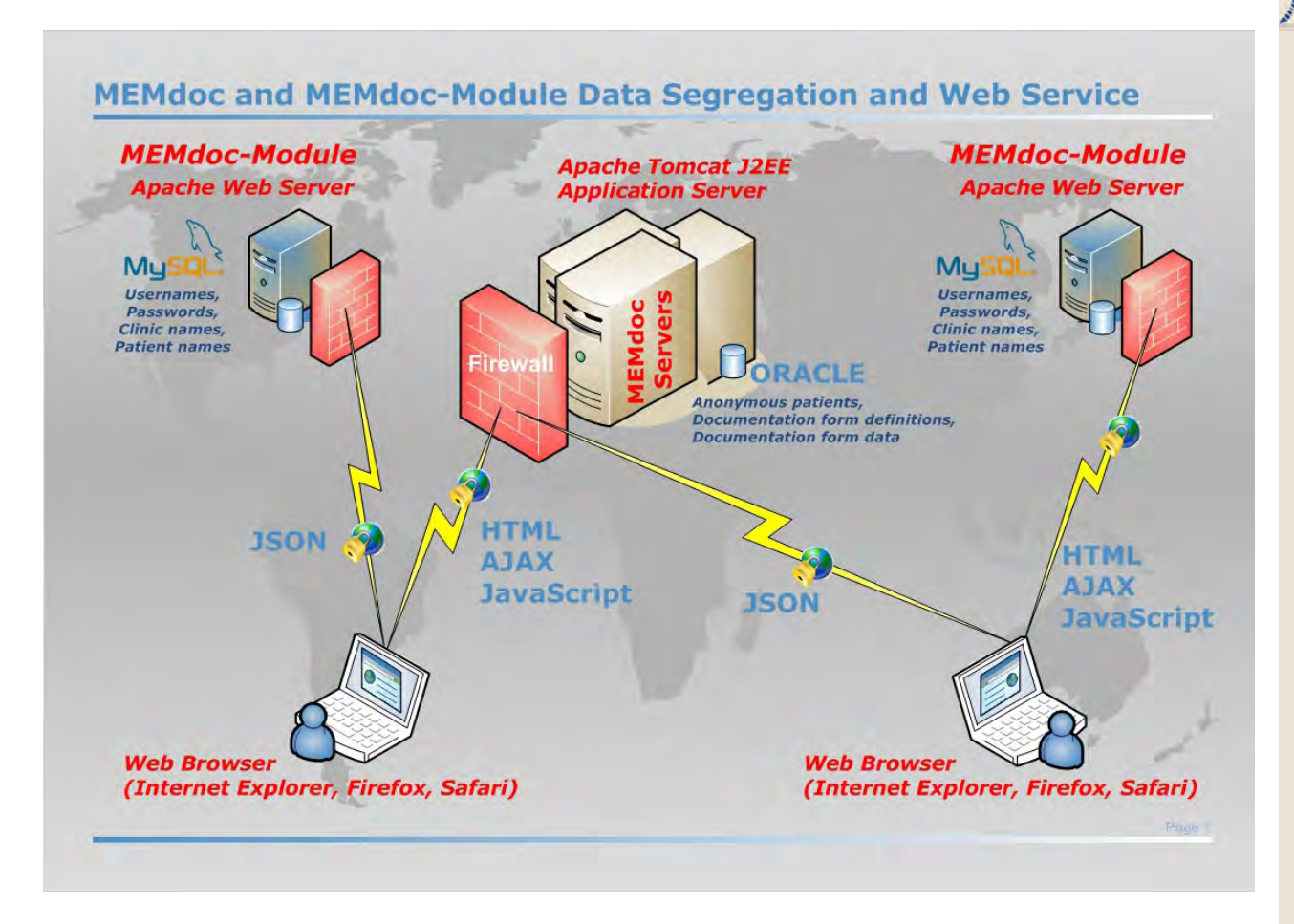

### **Optional Hardware/ Scanner**

By scanning the OMR forms by oneself we use the OMR 50E Scanner (datawin). The OMR 50E mark reader is an optical mark reader designed for manual feed. It reads marks, crosses, bars, dots and various other types of markings. It processes automatically printed documents (e. g. laser printouts) as well as blind color forms and qualitatively high-grade (dimensionally accurate) copies.

The read head can be folded back without the use of tools in order to carry out cleaning or maintenance operations. The compact structure of the device allows it to be positioned at a slant as an ergonomic desktop model.

For further technical data we refer to the Company link:

http://www.datawin.de/fileadmin/user\_upload/datawin/prospects\_eng/OMR50E\_E.pdf

### **General Marks**

Orange marks are not found on the papersheets or online, they are added in this manual for explanation.

http://www.datawin.de/fileadmin/user\_upload/datawin/prospects\_eng/OMR50E\_E.pdf

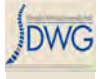

1

: This sign marks very important things you should read and remember.

Introduction Manual Data entry/ Paper Forms Online Data and Entry Tools: Registration - Enter Data - Clinical Tools - User Tools Current chapter: Introduction

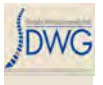

### Manual Data entry

### Paper forms

If you do not want to use the online interface for entering data you can use the paper version of the questionnaires.

All paper forms have to be filled out with a soft pencil and every required question (blue background) has to be marked or the data cannot be scanned.

A scanner for digitalization can be purchased or the questionnaires can be sent to the data center at the University of Bern where scanning will be performed for you.

### **DWG Surgery form**

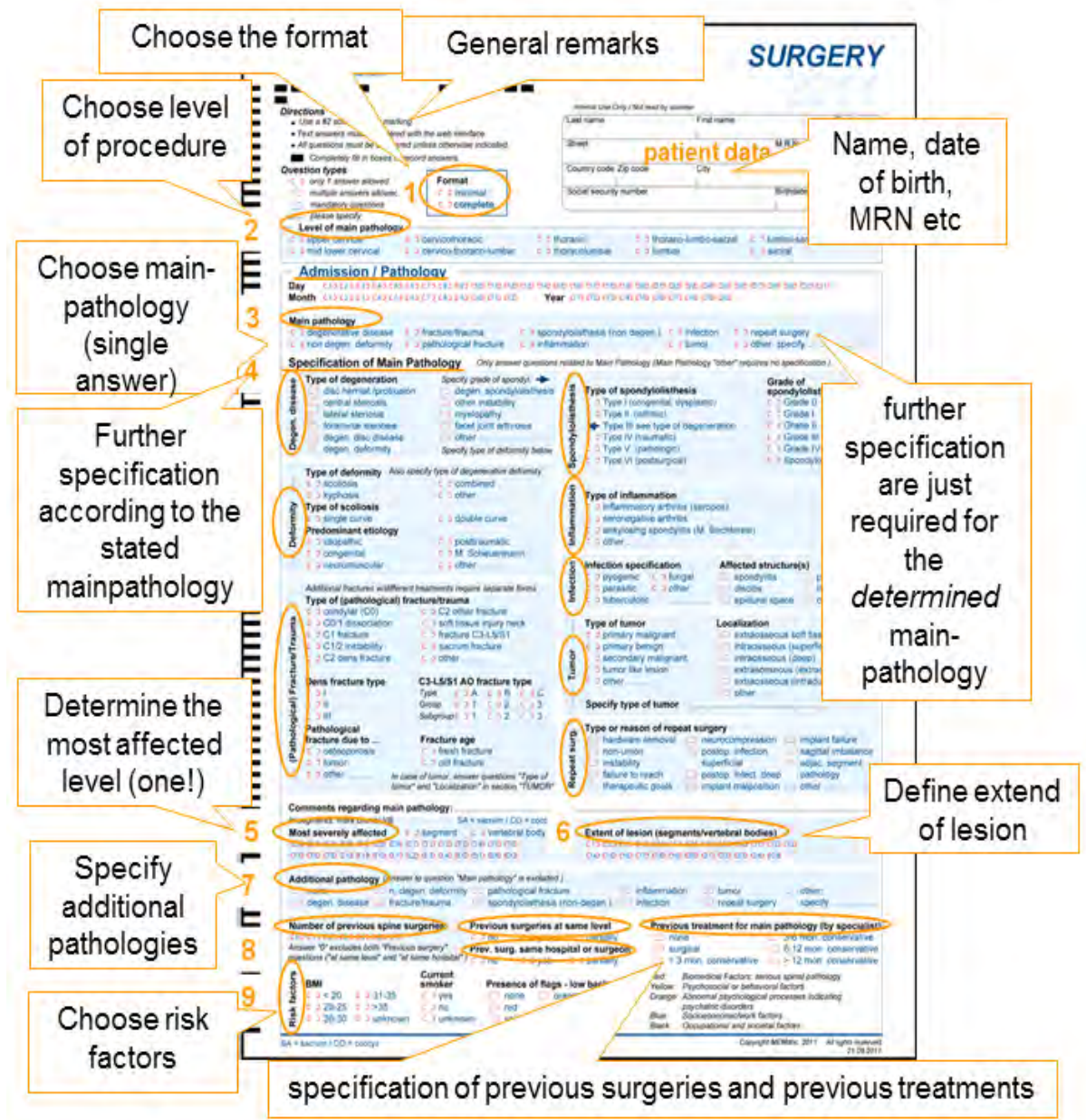

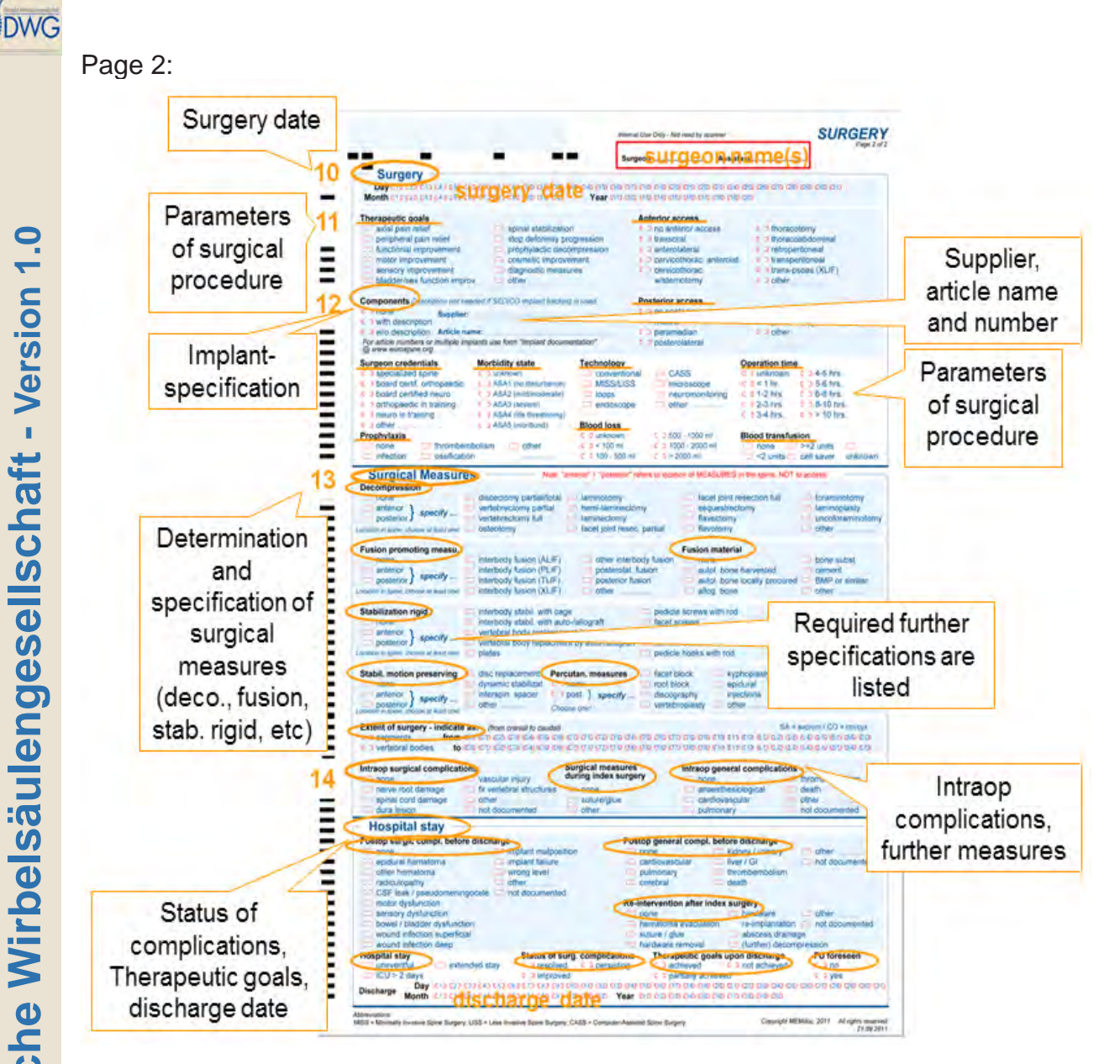

General remarks about form completion:

Carefully fill in the forms so that the scanner can pick-up all marks. You can write everywhere on the questionnaire OUTSIDE the check boxes.

### Directions

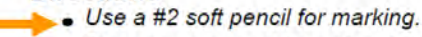

- Text answers must be entered with the web interface.
  - All questions must be answered unless otherwise indicated.
  - Completely fill in boxes to record answers.

Note the 2 types of questions and the mandatory/ optional level.

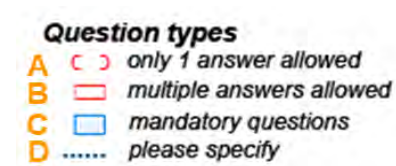

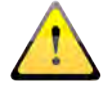

Introduction Manual Data entry/ Paper Forms Online Data and Entry Tools: Registration - Enter Data - Clinical Tools - User Tools **Current chapter: Manual Data Entry** 

Deutsche Wirbelsäulengesellschaft - Version 1.0

### A single answer (bracket) just pick one answer

| 2 | Main nathology                                                                 |                                                  |                                                                |                            |                                          |
|---|--------------------------------------------------------------------------------|--------------------------------------------------|----------------------------------------------------------------|----------------------------|------------------------------------------|
| 3 | <ul> <li>c o degenerative disease</li> <li>c o non degen. deformity</li> </ul> | c > fracture/trauma<br>c > pathological fracture | <pre>c b spondylolisthesis (non degen.) c b inflammation</pre> | c p infection<br>c p tumor | c b repeat surgery<br>c b other: specify |

B multiple choice (box) choose all the applicable answers

|                                                                                                    | Only answer questions                                                                                                    |
|----------------------------------------------------------------------------------------------------|----------------------------------------------------------------------------------------------------|
| Type of degeneration<br>aisc nemial protrusion<br>central stenosis<br>lateral stenosis<br>foraminal stenosis<br>degen. disc disease<br>degen. deformity | Specify grade of spondyl.  degen. spondylolisthesis other instability myelopathy facet joint arthrosis other Specify type of deformity below |

C blue background those questions are mandatory and HAVE to be answered

D continuing points please specify the diagnosis etc.

Patient information:

The more data you enter, the easier is your patient administration (searches, etc.), but you may need informed patient consent.

As a minimum, the CONSTANT Medical Record Number (M.R.N.), patient gender and year of birth must be provided.

The CONSTANT M.R.N means that it remains the same during follow-ups or additional future surgeries. In case you don't want to indicate day and month of birth you may always use e.g. January 1st .

| Last name    |           | First name         |               | Gender |
|--------------|-----------|--------------------|---------------|--------|
| Street       | Patient D | Data               | M.R.N.        |        |
| Country code | Zip code  | City               |               |        |
| Occupation   |           | irthdate (DD.MM.YY | YY) Telephone |        |

### 1 - Format (single choice)

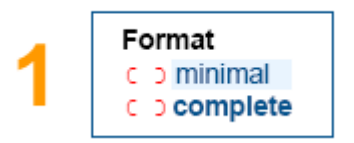

Choose the format of your data, either minimal (all questions in normal print), or complete (all questions, in normal and bold print)

2 - Level of procedure (single choice)

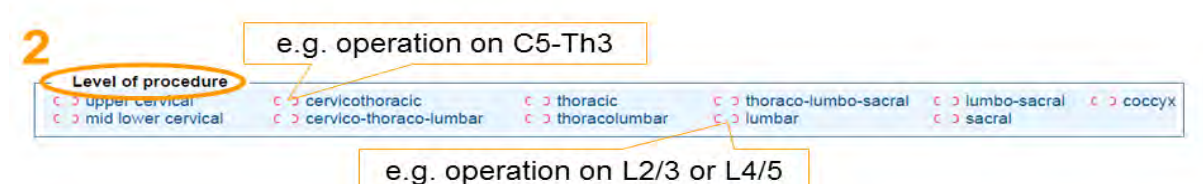

Choose level where intervention was performed, e.g. cervicothoracic for a procedure including C5 – Th3 or lumbar for procedures at L2/3 or L4/5 as single level or several levels in the range of L1-L5.

Admission date/ Pathology (single choice for day, month, year, respectively)

Mark admission date

### 3 - Main Pathology (single choice)

| 144.0 |                                          |                           |                                    |               |                    |
|-------|------------------------------------------|---------------------------|------------------------------------|---------------|--------------------|
| 3     | Main pathology                           |                           |                                    |               |                    |
| •     | <ul> <li>degenerative disease</li> </ul> | c 🤉 fracture/trauma       | c o spondylolisthesis (non degen.) | c p infection | c > repeat surgery |
|       | c > non degen, deformity                 | c > pathological fracture | c o inflammation                   | c a tumor     | c o other: specify |

If several pathologies are present, indicate the most severe one for the surgery. Later on you have the opportunity to indicate additional spinal pathologies.

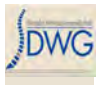

### 4 - Specification of Main Pathology

According to the indicated Main Pathology, you must further specify its character. In general, only ONE of the boxes 4.1 - 4.8 applies.

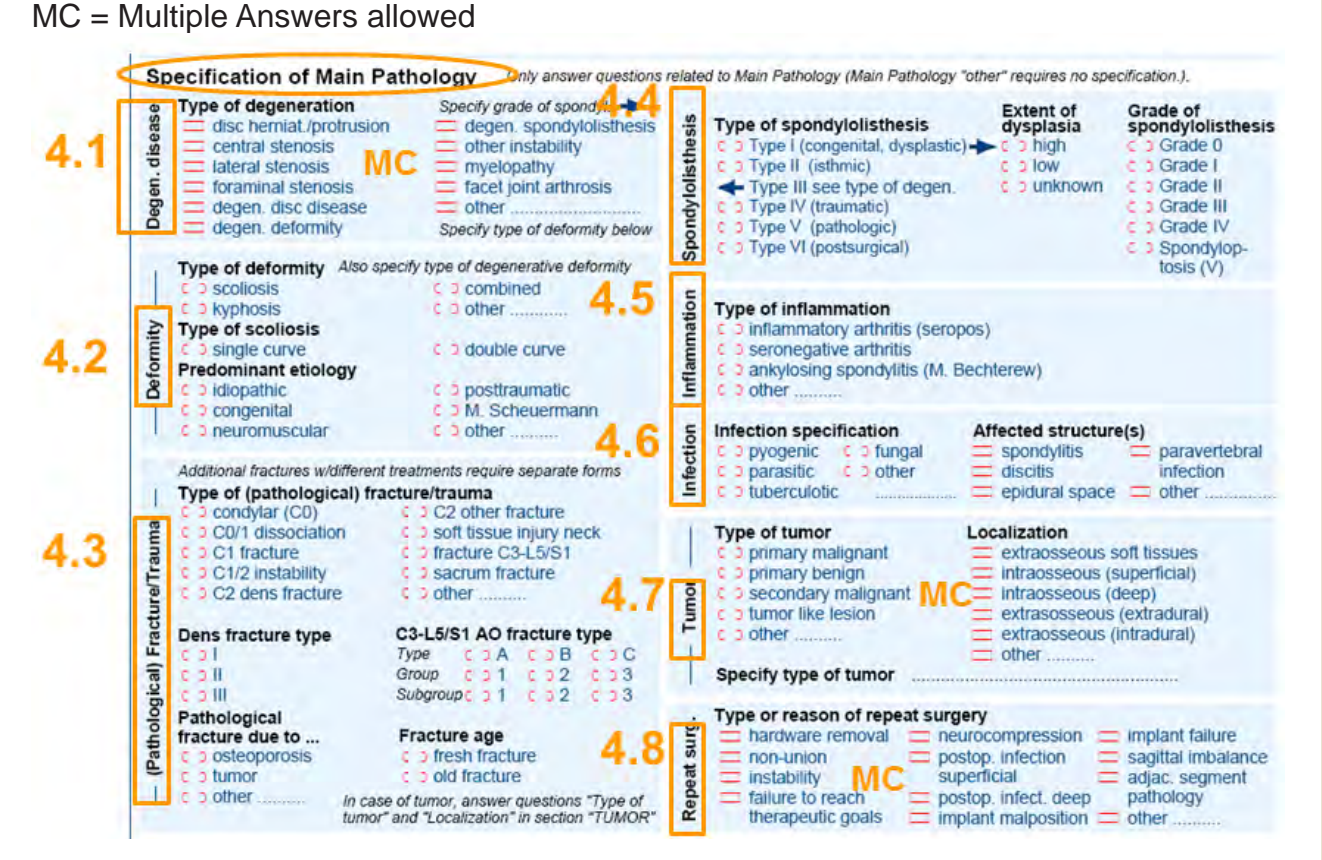

### 4.1

### Main Pathology

Degenerative Disease: specify the type(s) of degeneration (MC multiples answers allowed). If you choose "degen. spondylolisthesis" or "degen. deformity", please specify in the corresponding area. If no answer applies, choose "other" and specify in writing.

| +.1                                                                                                    | Only answer questions                                                                                                    |
|----------------------------------------------------------------------------------------------------|----------------------------------------------------------------------------------------------------|
| Type of degeneration<br>disc nemial/protrusion<br>central stenosis<br>lateral stenosis<br>degen. disc disease<br>degen. disc disease<br>degen. deformity | Specify grade of spondyl.  degen. spondylolisthesis other instability myelopathy facet joint arthrosis other Specify type of deformity below |

| Type of spondylolisthesis                       | Grade of spondylolisthesi |
|-------------------------------------------------|---------------------------|
| C ) Type I (congenital, dysplastic)             | C J Grade 0               |
| C D Type II (isthmic)                           | c o Grade I               |
| <ul> <li>Type III see type of degen.</li> </ul> | Grade II                  |
| C D Type IV (traumatic)                         | c o Grade III             |
| C D Type V (pathologic)                         | c 3 Grade IV              |
| C D Type VI (postsurgical)                      | C Spondylop-<br>tosis (V) |

Introduction Manual Data entry/ Paper Forms Online Data and Entry Tools: Registration - Enter Data - Clinical Tools - User Tools Current chapter: Manual Data Entry

# DWG

### 4.2 Main Pathology

Deformity: specify type of deformity (single choice), indicate type of scoliosis if applicable, and always define predominant etiology.

If no answer applies, choose "other" and specify in writing.

Also specify the type of degenerative deformity if you chose "degen. deformity" in 4.1.

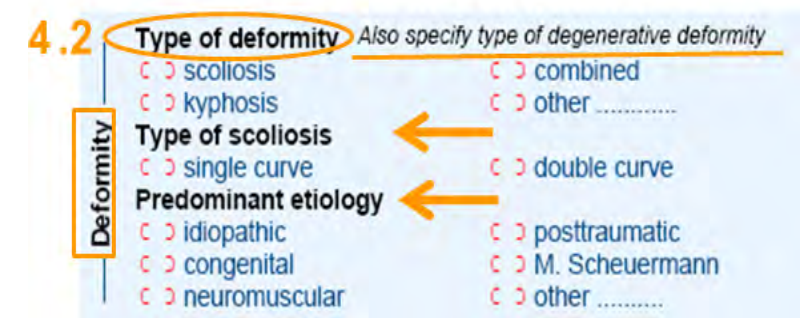

## 4.3

Main Pathology

Fracture OR Pathological Fracture:

All specifications are single answer. Indicate type of (pathological) fracture, Dens fracture type (if applicable), AO fracture type (if applicable) and fracture age (if applicable). Pathological fracture due to... must only be answered if main pathology is a pathological fracture.

Example: 4.3.1:

C2 dens fracture, Type III, fresh fracture

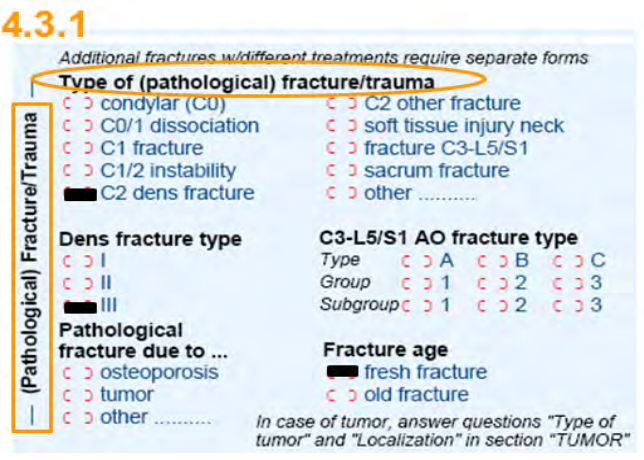

Deutsche Wirbelsäulengesellschaft - Version 1.0

Example: 4.3.2: Fracture located between C3-L5/S1, AO-fracture type A2, fresh fracture

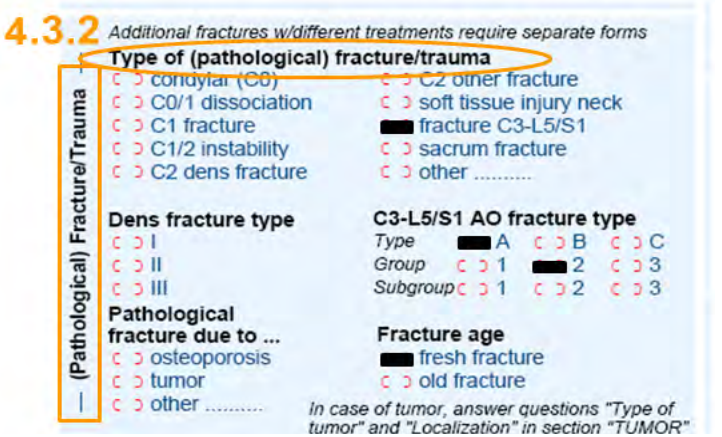

EXCEPTION: pathological fracture because of tumor Example 4.3.3: pathological fracture of the sacrum due to tumor:

| C CO/1 dissociation                                 | C 3 soft tissue injury neck                |
|-----------------------------------------------------|--------------------------------------------|
| C C1 fracture                                       | C 2 fracture C3-L5/S1                      |
| C C C2 dens fracture                                | c o other                                  |
| Dens fracture type                                  | C3-L5/S1 AO fracture type                  |
|                                                     | Type COA COB COC                           |
|                                                     | Subgroupc p1 c p2 c p3                     |
| Pathological<br>fracture due to<br>c > osteoporosis | Fracture age                               |
| I coother In tur                                    | mor" and "Localization" in section "TUMOR" |

If Main Pathology is a pathological fracture you have to indicate the cause (due to....). If you select tumor, you have to further specify type and localization in box 3.7! If no answer applies, choose "other" and specify in writing.

4.4Main PathologySpondylolisthesis:Indicate type and grade of spondylolisthesis (single choices).If it is a Type I spondylolisthesis, please specify the extent of dysplasia.Type III must be marked as a degeneration, see 3.1.

| 4.  | 4                                   |                             |
|-----|-------------------------------------|-----------------------------|
| sis | Type of spondylolisthesis           | Grade of spondylolisthesis  |
| je  | C ) Type I (congenital, dysplastic) | c ) Grade 0                 |
| st  | Type II (isthmic)                   | c o Grade I                 |
| 10  | Type III see type of degen.         | Grade II                    |
| 2   | c > Type IV (traumatic)             | c ) Grade III               |
| Ĕ   | c > Type V (pathologic)             | c ) Grade IV                |
| Spo | C 3 Type VI (postsurgical)          | C > Spondylop-<br>tosis (V) |

4.5

4.5Main PathologyInflammation: single answer.If no answer applies, choose "other" and specify in writing.

| 4.       | 5                                                    |
|----------|------------------------------------------------------|
| tion     | Type of inflammation                                 |
| ua<br>Ua | <ul> <li>Inflammatory arthritis (seropos)</li> </ul> |
| 듣        | C D seronegative arthritis                           |
| a        | C ) ankylosing spondylitis (M. Bechterew)            |
| E        | c b other please specify                             |
| 1.000    |                                                      |

### 4.6

Main Pathology

Infection: specify infection (single choice) and affected structure (s) (multiple choices). If no answer applies, choose "other" and specify in writing.

| 4. | 6                       |                           |
|----|-------------------------|---------------------------|
| 5  | Infection specification | Affected structure(s)     |
| Ť  | c > pyogenic C > fungal | spondylitis paravertebral |
| fe | c ) parasitic C ) other | discitis MC infection     |
| 드  | C > tuberculotic        | .  epidural space  other  |

### 4.7

Main pathology Tumor: specify type of tumor (single choice), if possible enter histology or/ and TNM stage. For localization indicate all affected structures (multiple choice). If no answer applies, choose "other" and specify in writing.

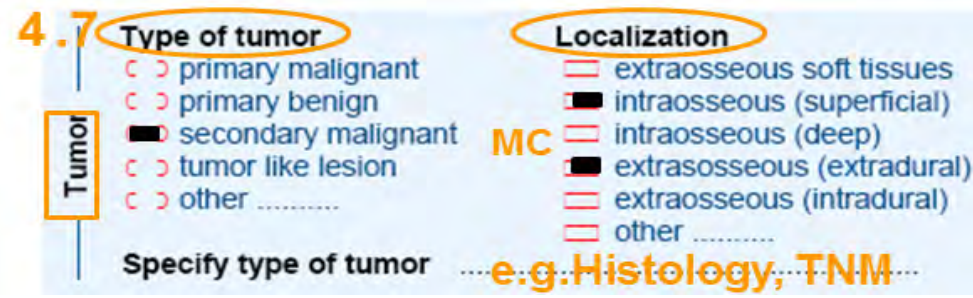

### 4.8

### Main pathology

Repeat surgery: select all applying types of reasons (multiple choice). If no answer applies, choose "other" and specify in writing.

Introduction Manual Data entry/ Paper Forms Online Data and Entry Tools: Registration - Enter Data - Clinical Tools - User Tools Current chapter: Manual Data Entry

| 4.8 |                        |                      |                    |
|-----|------------------------|----------------------|--------------------|
| -   | Type or reason of repe | at surgery           |                    |
| Ľ,  | hardware removal       | neurocompression     | implant failure    |
| ts  | non-union              | postop. infection    | sagittal imbalance |
| eat | instability            | superficial          | adjac. segment     |
| eb  | failure to reach       | postop. infect. deep | pathology          |
| ₩   | therapeutic goals      | implant malposition  | other              |

5 - Most severely affected segment

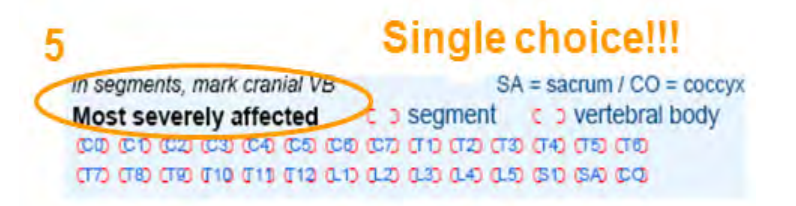

Only one answer allowed!

Define, if the most severely affected area is a segment or one vertebral body. Then define the area. In segments, mark cranial vertebral body.

6 - Extent of lesion

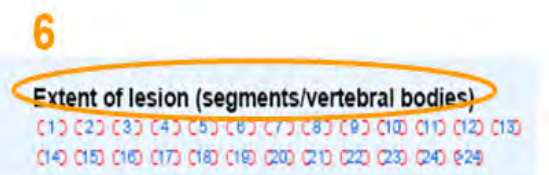

Only one answer allowed!

Determine the extent of the lesion beyond the most severely affected segment/vertebral body.

7 - Additional pathology

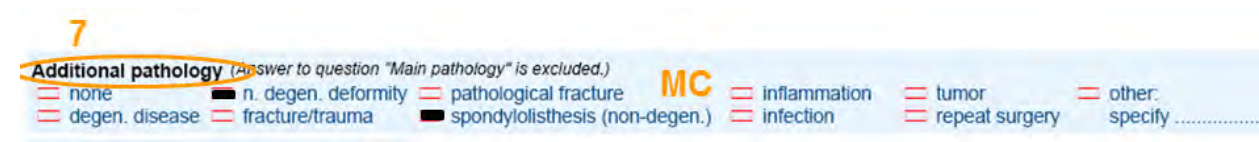

### Multiple choice!

Here you can indicate all the additional spinal pathologies that are present besides the main pathology. The previously indicated main pathology is excluded as answer. If no answer applies, choose "other" and specify in writing.

### 8- Specification of previous surgeries and/or treatments

Indicate the number of previous spine surgeries and specify previous treatments for the Main pathology (multiple choice).

If number of previous spine surgery is 0, the following two questions (level, hospital) are excluded.

| 0.1                                                                                               |                                                                |                                                                                                    |
|---------------------------------------------------------------------------------------------------|----------------------------------------------------------------|----------------------------------------------------------------------------------------------------|
| Number of previous spine surgeries                                                                | Previous surgeries at same level                               | Previous treatment for main pathology (by specialisty                                                                                             |
| Answer "0" excludes both "Previous surgery"<br>questions ("at same level" and "at same hospital", | Prev. surg. same hospital or surgeon<br>Cono Coyes Copartially | none         3-6 mon. conservative         surgical         ⊂ 6-12 mon. conservative         < 3 mon. conservative         ⇒ 12 mon. conservative |

If the patient had spine surgery before, this should be specified in level and hospital

| 8.2<br>Number of previous spine surgeries<br>COD COD COD COD COD COD COD COD<br>Answer "0" excludes both "Previous surgery"<br>questions ("at same level" and "at same hospital". | Previous surgeries at same level | Previous treatment for main pathology (by specialistic<br>none                                                                                                    |
|----------------------------------------------------------------------------------------------------|----------------------------------|----------------------------------------------------------------------------------------------------|
| 9 - Risk factors<br>9<br>5<br>5<br>5<br>5<br>5<br>5<br>5<br>5<br>5<br>5<br>5<br>5<br>5                                                                                            | Presence of flags                | Red: Biomedical Factors; serious spinal pathology<br>Yellow: Psychosocial or behavioral factors<br>O Orange: Abnormal psychological processes indicating<br>psychatric disorders<br>Blue: Socioeconomic/work factors |

Determine the risc factors such as Body Mass Index (BMI), current smoking and presence of flags.

The Body Mass Index is calculated as: BMI (kg/m2) = Weight (kg) / Height(m)<sup>2</sup>. The presence of flags should be assessed in patients with low back pain. It is a classification for the treatment of LBP patients also considering psychosocial risk factors. If unable to assess tick the respective field.

For further details see the Dictionary of Terms (DOT).

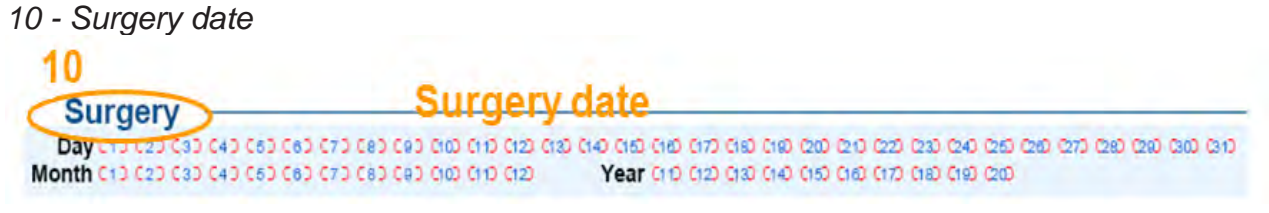

Enter surgery date

DWG

0.4

# ft

### 11 - Parameters of surgery

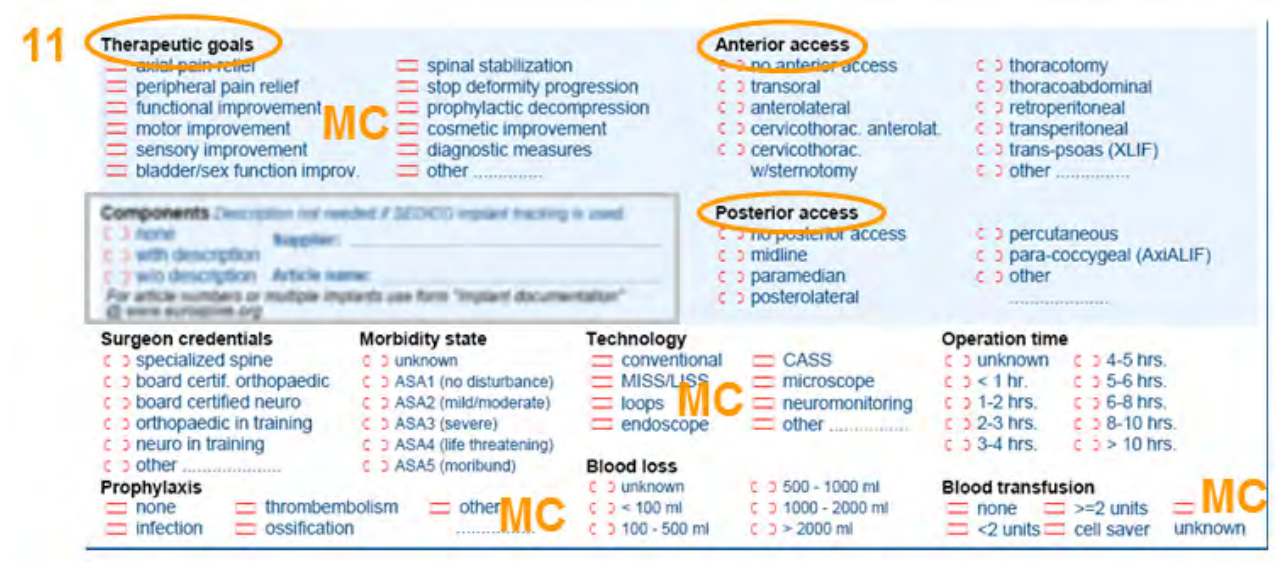

ATTENTION - the indicated *Goal(s) of Surgery* will be revisited on the followup form. The information entered on the surgery form should therefore be available at the time and place of followup.

*Surgeon credentials* – specialized spine surgeons can be orthopaedic or neuro surgeons with a fellowship training in spine surgery or an exclusive spinal surgery activity.

Anterior access and posterior access are mandatory single choice questions.

If no anterior or posterior access was used mark "no anterior/posterior access" *Morbidity state, Blood loss and Operation time* may only be derived from the

anaesthesiologist`s protocol and therefore the answer options "unknown" are also offered (better "unknown" than a false guess).

MISS/LISS – minimal invasive/less invasive spine surgery. CASS – computer assisted spine surgery.

*Therapeutic goals, Technology, Prophylaxis and Blood transfusion* are multiple choice. *Therapeutic goals, anterior and posterior access are mandatory.* 

If no answer applies, choose "other" and specify in writing.

### 12 - Implant specification

12 Components Description not needed if SEDICO implant tracking is used. Supplier: Implant supplier with description Supplier: Implant name For article numbers or multiple implants use form "Implant documentation" @ www.eurospine.org

If SEDICO Implant tracking is used the implantinformations/specification will be automatically matched after scanning

Whenever you put "hardware" into the patient, please mark "Components – yes" and specify at least supplier name and article number. Don't indicate every single pedicle

Introduction Manual Data entry/ Paper Forms Online Data and Entry Tools: Registration - Enter Data - Clinical Tools - User Tools Current chapter: Manual Data Entry screw but rather system names. If you are lacking space, make use of the other writing sections on the form (e.g. Surgical notes).

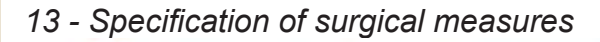

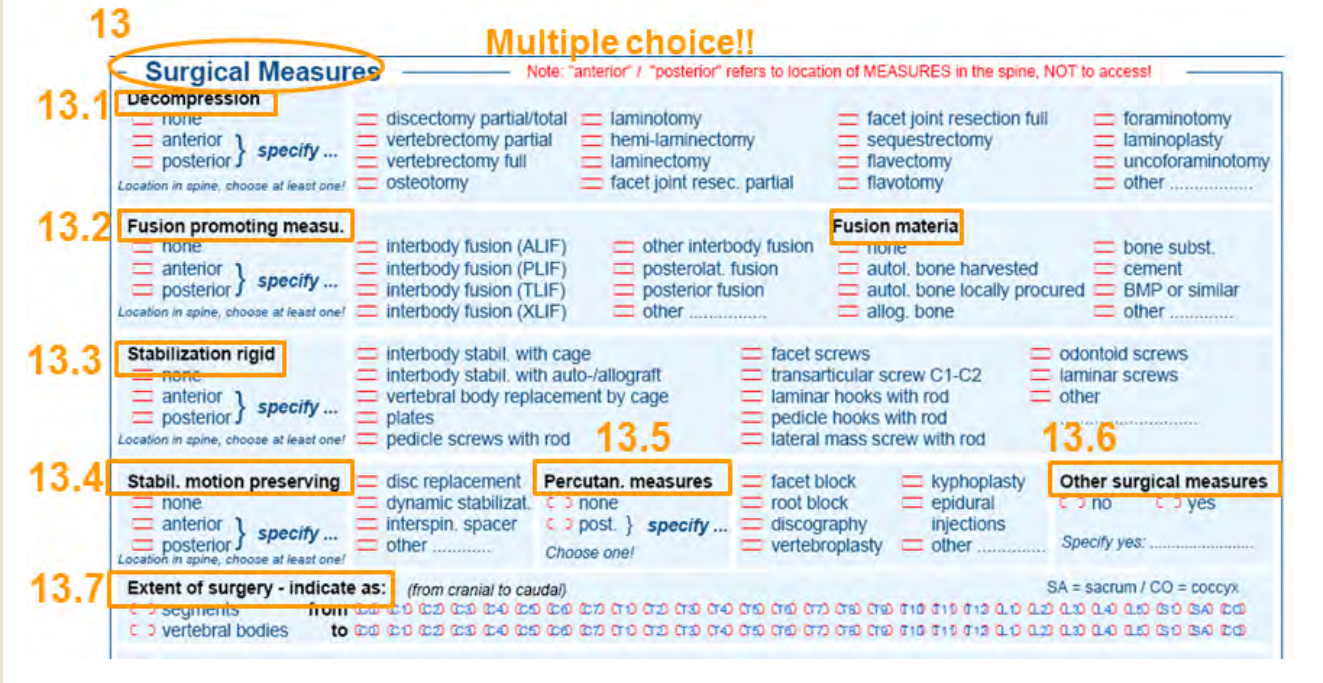

NOTE: the location "anterior" and "posterior" refers to location of surgical measures in the spine, NOT to the access. Combined locations anterior and posterior can be indicated (multiple choice). All questions are mandatory.

13.1 Decompression

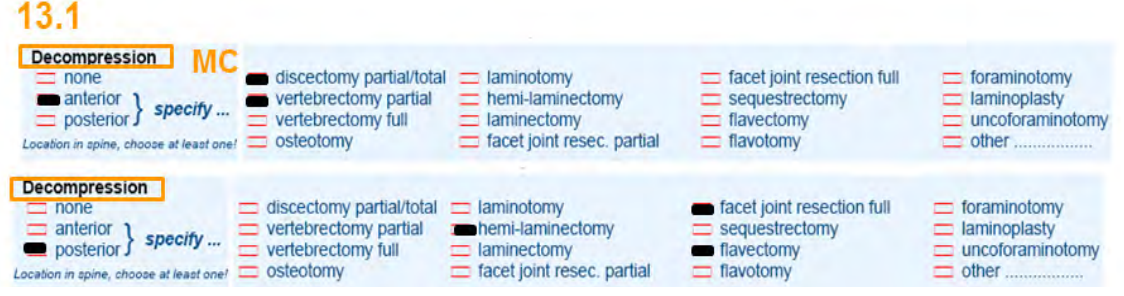

Specify if a decompression was performed. If not, check "none". Multiple choice – please define all decompressive measures. If no answer applies, choose "other" and specify in writing.

| 3.2 Fusion                                                                                                    |                                                                                                    |                                                                                                 |                                                                                        |
|----------------------------------------------------------------------------------------------------|----------------------------------------------------------------------------------------------------|-------------------------------------------------------------------------------------------------|----------------------------------------------------------------------------------------|
| 13.2                                                                                                    |                                                                                                    |                                                                                                 |                                                                                        |
| Fusion promoting measu.       MC         none       interbody fusion (ALIF)         anterior       specify         posterior       specify         Location in spine, choose at least one       interbody fusion (XLIF) | <ul> <li>other interbody fusion</li> <li>posterolat, fusion</li> <li>posterior fusion</li> <li>other</li> </ul> | Fusion material<br>none<br>autol. bone harvested<br>autol. bone locally procured<br>allog. bone | <ul> <li>bone subst.</li> <li>cement</li> <li>BMP or similar</li> <li>other</li> </ul> |

Here, a specification of location of intended fusion in the spine AND the respective approach can be precisely indicated. Specify fusion material if used. If no fusion is intended, check "none". In that case, the question fusion material is excluded. If no answer applies, choose "other" and specify in writing.

### 13.3 Stabilization rigid

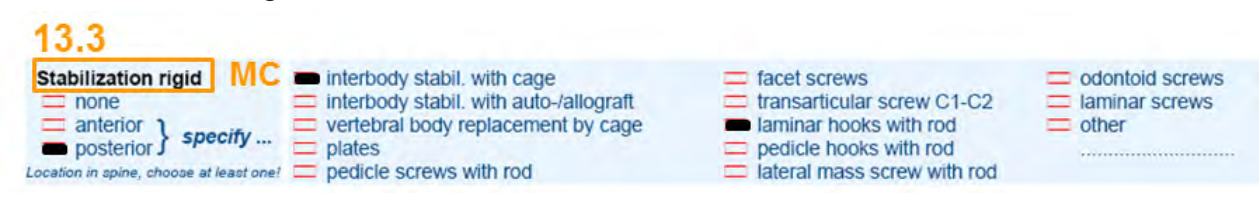

Again, a specification of location of rigid stabilization in the spine AND the respective approach can be precisely indicated for the cages. If solely screws were used that have no specific product name, just indicate supplier and e.g. "facet screws" in the implant section. Indicate all measures for rigid stabilization (multiple choice). If no answer applies, choose "other" and specify in writing.

### 11.4 Stabilization motion preserving

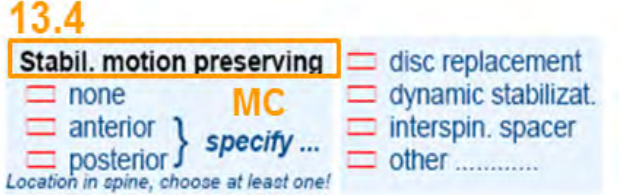

Specify if a motion preserving stabilization was performed, otherwise check "none". If no answer applies, choose "other" and specify in writing.

### 13.5 Percutaneous measures

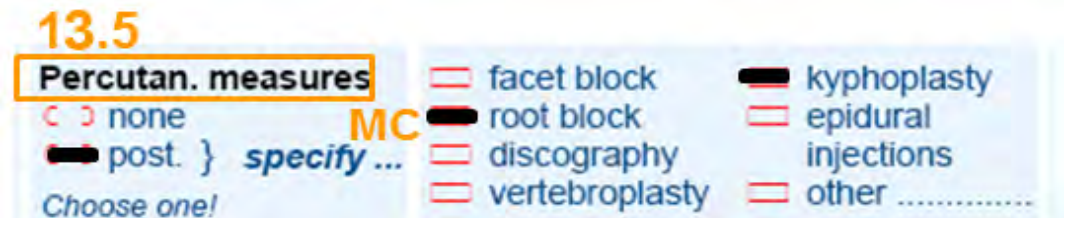

Currently, only posterior percutaneous measures can be recorded. Therefore, choose "post." Or "none" (single choice). Several posterior specifications are possible (multiple choice). If no answer applies, choose "other" and specify in writing.

### 13.6 Other surgical measures

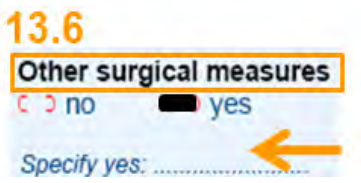

Specification of other surgical measures if performed. Specify one or several in writing.

14 - Intraoperative complications

| Intraop surgical complic | ations                  | Surgical measures    | Intraop general complica | ations         |
|--------------------------|-------------------------|----------------------|--------------------------|----------------|
| i none                   | wascular injury         | during index surgery | none                     | thrombembolism |
| merve root damage        | fx vertebral structures | none                 | anaesthesiological       | = death        |
| spinal cord damage       | other                   | suture/glue          | cardiovascular           | = other        |
| dura lesion              | not documented          | other                | pulmonary                | not documented |

Choose the complications which happened. In case there were none, choose "none". If no answer applies, choose "other" and specify in writing. All the questions are multiple choice.

### 15 - Hospital stay

| ostop surgic compl. before discharge                                                                                                    |                                                              | Postop general comp                                                                                | ol. before discharge                                       |                                                   |
|----------------------------------------------------------------------------------------------------|--------------------------------------------------------------|----------------------------------------------------------------------------------------------------|------------------------------------------------------------|---------------------------------------------------|
| none     epidural hematoma     other hematoma     radiculopathy                                                                                 | mplant malposition<br>mplant failure<br>wrong level<br>other | <ul> <li>none</li> <li>cardiovascular</li> <li>pulmonary</li> <li>cerebral</li> </ul>              | kidney / urinary<br>liver / Gl<br>thrombembolism<br>death  | <ul> <li>other</li> <li>not documented</li> </ul> |
| CSF leak / pseudomeningocele      motor dysfunction                                                                                             | not documented                                               | Re-intervention after                                                                              | index surgery                                              |                                                   |
| <ul> <li>sensory dysfunction</li> <li>bowel / bladder dysfunction</li> <li>wound infection superficial</li> <li>wound infection deep</li> </ul> | MC                                                           | <ul> <li>none</li> <li>hematoma evacua</li> <li>suture / glue</li> <li>hardware removal</li> </ul> | ation re-implantation<br>abscess draina<br>(further) decom | conter<br>not documented<br>ige<br>pression       |
| ospital stay                                                                                                    | Status of surg. complie                                      | ations Therapeutic g                                                                               | joals upon discharge                                       | FU foreseen                                       |
| I unevention E extended stay                                                                                                    | C resolved C per                                             | sisting C achieved                                                                                 | c ) not achieved                                           | C D NOS                                           |

"Postop surgic compl." and "Postop general compl." before discharge or re-interventions after surgery and before discharge can only be recorded at the day of patient discharge (all multiple choice). These three questions are mandatory!

The same applies for the optional question "Discharge date" and "Status of complications" at that point in time. If no answer applies, choose "other" and specify in writing.

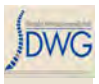

### Follow-up form

### 1 - Level of procedure

Enter level of procedure which should correspond with the one indicated on the index surgery form.

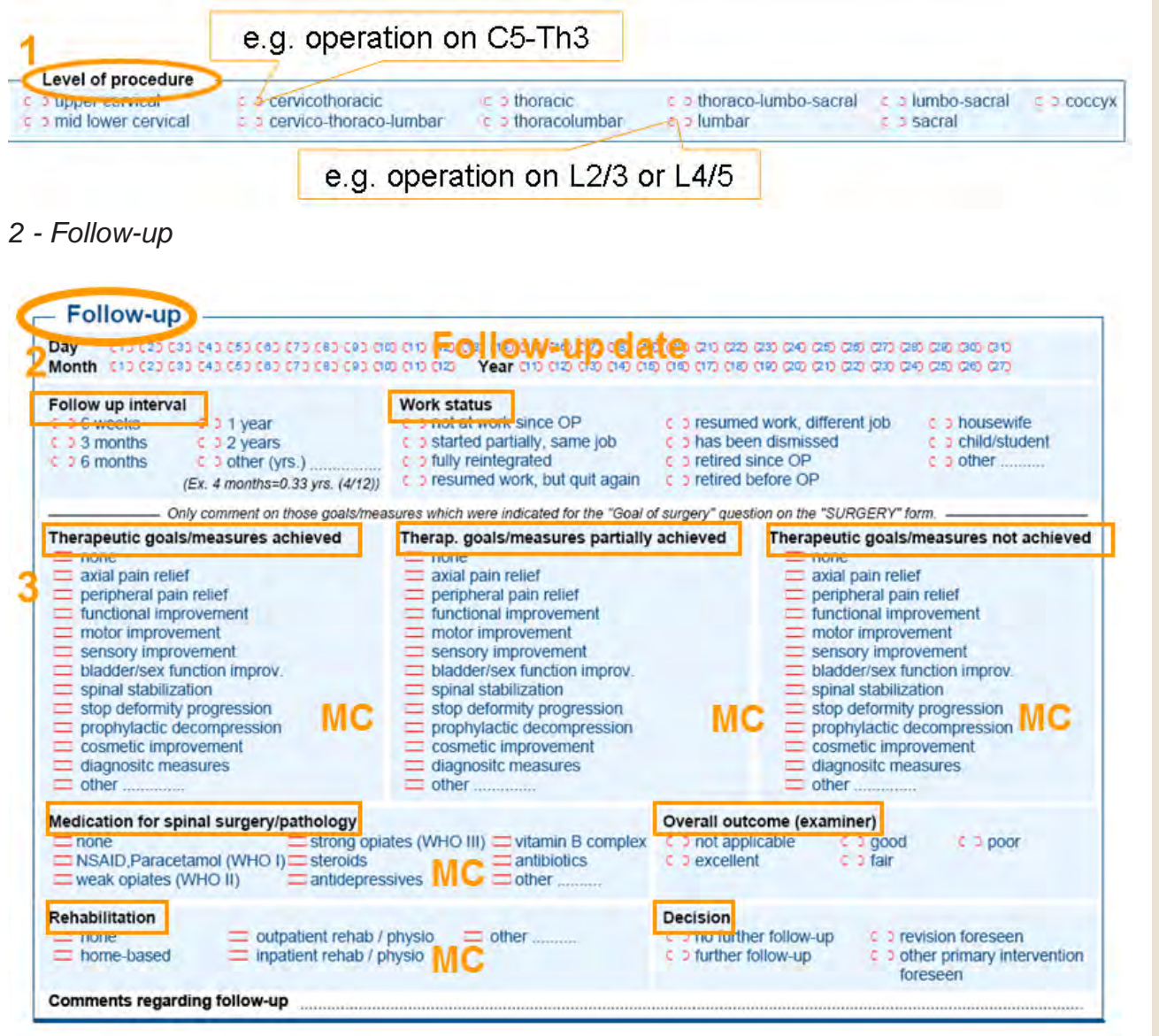

Enter the follow-up date.

Determine the follow-up interval approximatively for the online statistics (grouping of follow-ups). Choose the closest interval possible. Based on surgery and followup date we can calculate the exact followup intervals for more precise analyses.

| Follow up interva | l.   |                            |
|-------------------|------|----------------------------|
| C 0 6 weeks       | ¢    | 1 year                     |
| C 0 3 months      | c    | 2 years                    |
| C 0 6 months      | ¢    | other (yrs.)               |
|                   | (Ex. | 4 months=0.33 yrs. (4/12)) |

If you check "other", calculate the interval as a fraction or multiple of a year.

| Work status Singl                | e choice                                               |     |               |
|----------------------------------|--------------------------------------------------------|-----|---------------|
| c > not at work since OP         | <ul> <li>c &gt; resumed work, different job</li> </ul> | C 3 | housewife     |
| c b started partially, same job  | c c has been dismissed                                 | C 0 | child/student |
| c > fully reintegrated           | c c retired since OP                                   | C 0 | other         |
| c > resumed work, but quit again | c c retired before OP                                  |     |               |

Indicate work status. If no answer applies, choose "other" and specify in writing.

### 3 - follow-up status and goal

Determine fully, partially and not achieved goals of surgery as indicated on the surgery form.

| none                                                                                                    |    |
|----------------------------------------------------------------------------------------------------|----|
| <ul> <li>axial pain relief</li> <li>peripheral pain relief</li> <li>functional improvement</li> </ul>            | МС |
| motor improvement<br>sensory improvement                                                                         |    |
| <ul> <li>bladder/sex function improv.</li> <li>spinal stabilization</li> </ul>                                   |    |
| <ul> <li>stop deformity progression</li> <li>prophylactic decompression</li> <li>cosmetic improvement</li> </ul> |    |
| diagnositc measures     other                                                                                    |    |

DWG

CAVE: make sure you choose the same goals that were indicated on the respective surgery form.

| Therap. goals/measures partially achieved |
|-------------------------------------------|
| none                                      |
| axial pain relief                         |
| Enperipheral pain relief                  |
| functional improvement                    |
| motor improvement                         |
| sensory improvement                       |
| bladder/sex function improv.              |
| spinal stabilization                      |
| stop deformity progression                |
| prophylactic decompression                |
| cosmetic improvement                      |
| diagnosite measures                       |
| other                                     |
|                                           |

If no answer applies, choose "other" and specify in writing.

| Therapeutic goals/measures not achieved                                                                                                    |  |  |  |  |
|----------------------------------------------------------------------------------------------------|--|--|--|--|
| <ul> <li>none</li> <li>axial pain relief</li> <li>peripheral pain relief</li> <li>functional improvement</li> <li>motor improvement</li> <li>sensory improvement</li> <li>bladder/sex function improv.</li> <li>spinal stabilization</li> <li>stop deformity progression</li> <li>prophylactic decompression</li> <li>cosmetic improvement</li> <li>diagnositc measures</li> <li>other</li> </ul> |  |  |  |  |
| <ul> <li>spinal stabilization</li> <li>stop deformity progression</li> <li>prophylactic decompression</li> <li>cosmetic improvement</li> <li>diagnositc measures</li> <li>other</li> </ul>                                                                                                    |  |  |  |  |

Indicate the medications that the patient is currently taking for his spine surgery. Multiple answers are possible. If no answer applies, choose "other" and specify in writing.

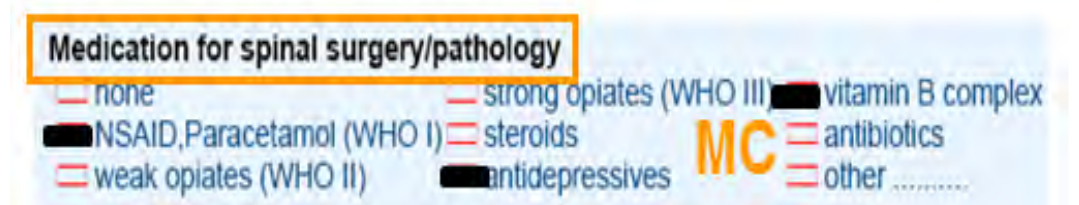

Only indicate currently actively performed rehabilitation. Only at first followup you may also indicate rehab programs that are already terminated. If no answer applies, choose "other" and specify in writing.

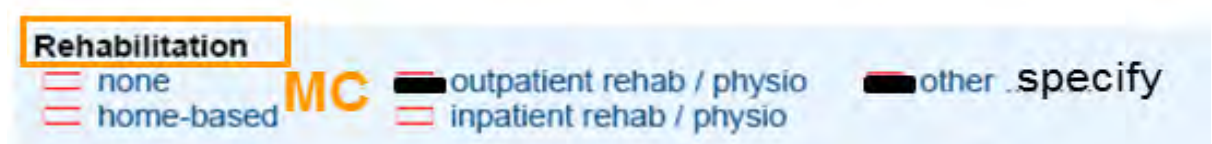

Judge the overall outcome from the point of view of the examiner, NOT the patient.

| Overall outcome (ex | aminer)  |          |
|---------------------|----------|----------|
| C > not applicable  | C 0 good | C 2 poor |
| c > excellent       | C 2 fair |          |

Indicate decision for further follow-ups, revision or new primary procedures (e.g. new problem at adjacent or distant levels).

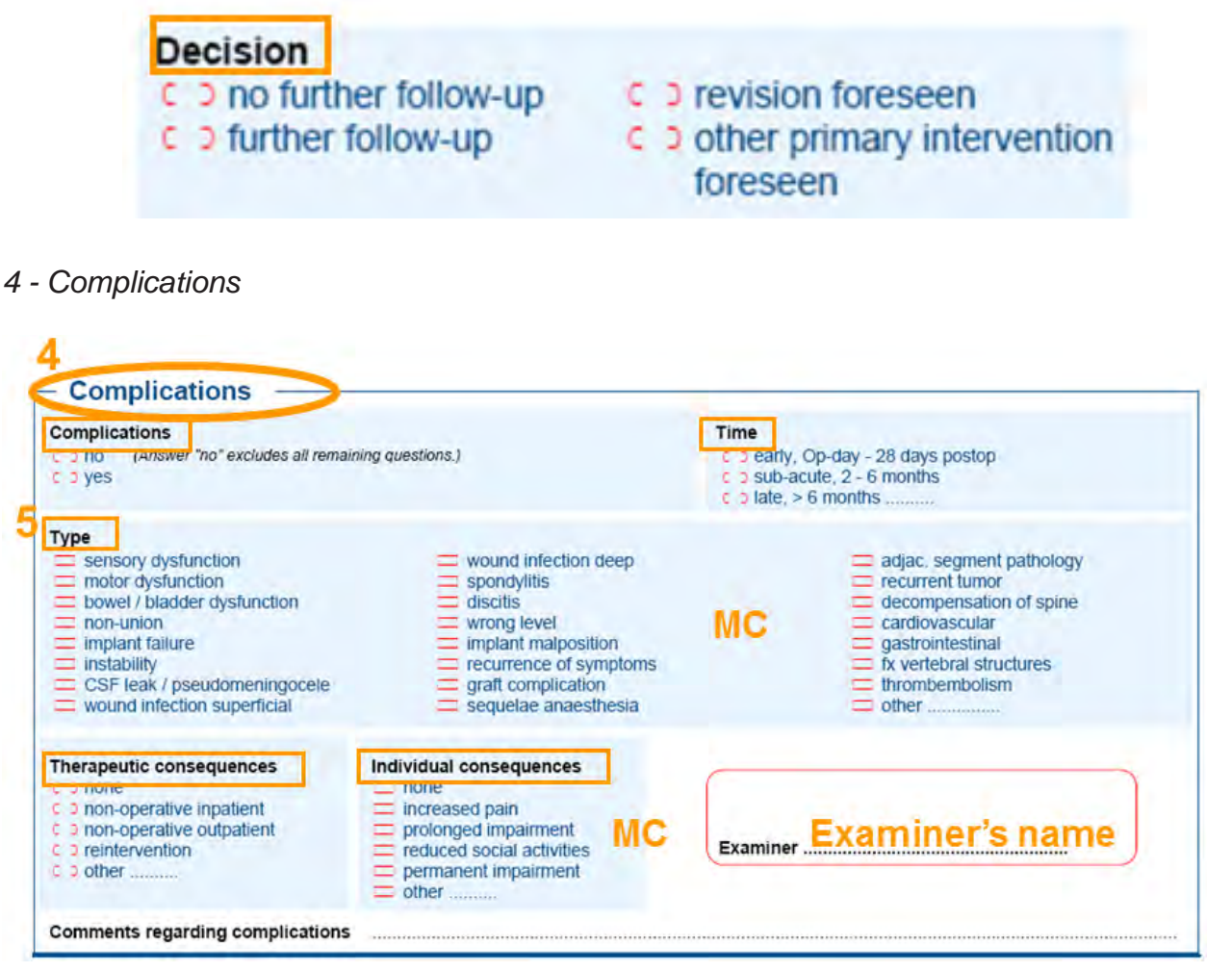

Introduction Manual Data entry/ Paper Forms Online Data and Entry Tools: Registration - Enter Data - Clinical Tools - User Tools Current chapter: Manual Data Entry

DWG

Determine whether the patient has/had complications or not. If "yes" go to point 5 for further specifications, otherwise all remaining questions are exluded.

| 4.1[ | Complications<br>no (Answer "no" excludes all remaining questions.)<br>c 3 yes |
|------|--------------------------------------------------------------------------------|
| 4.2  | Complications<br>C > no (Answer "no" excludes all remaining questions.)<br>yes |
|      | go to 5 for further specification                                              |

### 5 - Specification of complications

Determine time of occurrence of complications and specify type of complications. Multiple answers are possible. Specify time of occurrence in months if greater than months.

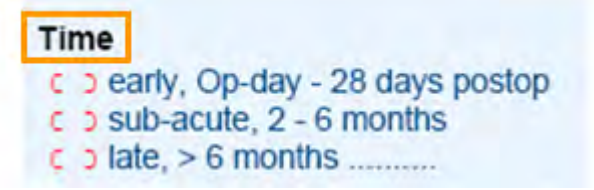

Select the type of complication(s). Multiple answers are possible. If no answer applies, choose "other" and specify in writing.

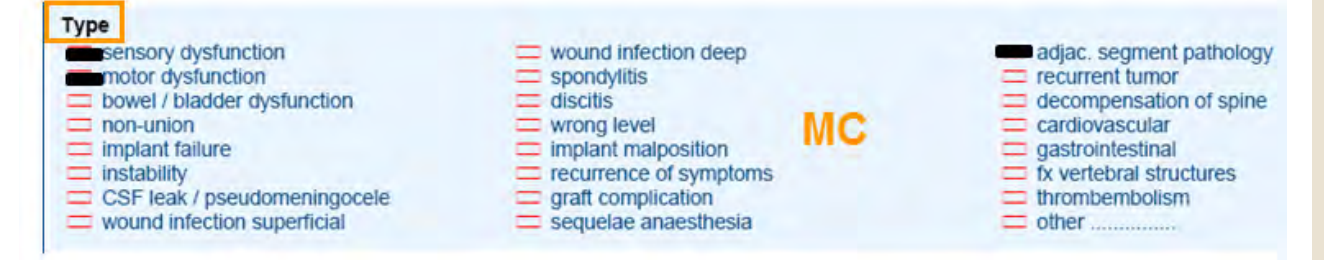

Indicate therapeutic consequences of complications. If no answer applies, choose "other" and specify in writing.

| Therapeutic consequences      |
|-------------------------------|
| C D none                      |
| c o non-operative inpatient   |
| c on non-operative outpatient |
| ¢ o reintervention            |
| C D other                     |

List the individual consequences for the patient. If no answer applies, choose "other" and specify in writing.

| Individual consequences   |  |  |  |  |
|---------------------------|--|--|--|--|
| = none                    |  |  |  |  |
| increased pain            |  |  |  |  |
| prolonged impairment      |  |  |  |  |
| reduced social activities |  |  |  |  |
| permanent impairment      |  |  |  |  |
| other                     |  |  |  |  |

DWG

Introduction Manual Data entry/ Paper Forms Online Data and Entry Tools: Registration - Enter Data - Clinical Tools - User Tools Current chapter: Manual Data Entry

26/92

### Surgery staged form

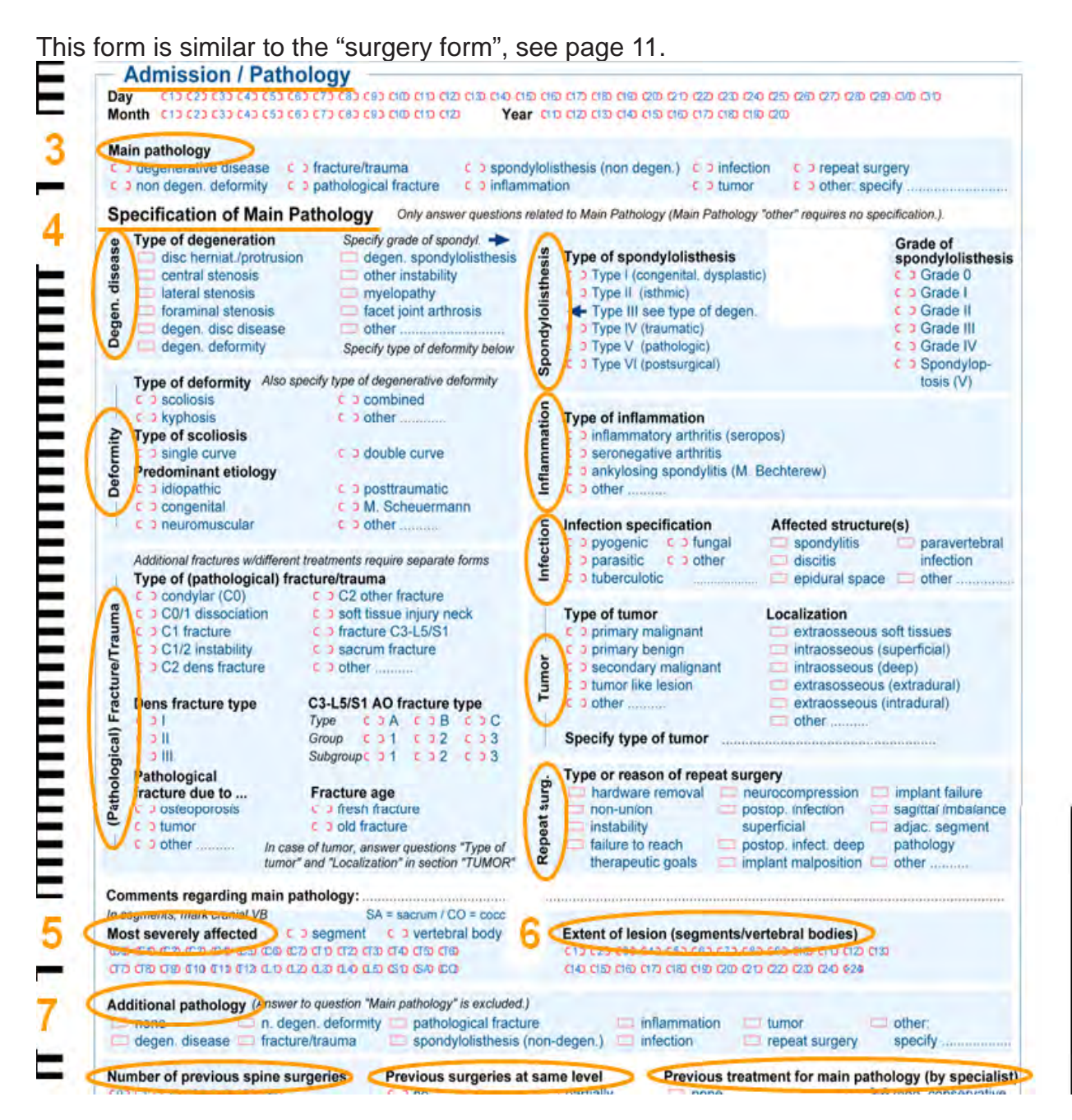

The only differences are:

Admission - Mark admission date, which should correspond with the admission date on the primary surgery form. This helps linking the forms in the database.

# **Deutsche Wirbelsäulengesellschaft -** Version 1.0

2 Main Pathology (single choice)

Main pathology Answer "same as stage I surgery" excludes questions "Specification of Main Pathology" and "Previous treatment for main pathology" same as stage I surgery c o deformity c > pathological fracture c > inflammation c > tumor c o fracture / trauma c o spondylolisthesis c > infection c > failed surgery c o other ierative disease

If the Main pathology conforms with the Main pathology of the first surgery (primary form) choose same as stage I surgery:

In this case the questions "Specification of Main pathology" and "Previous treatment for main pathology" are excluded.

| Main pathology Answer "same | e as stage I surgery" exclude | es questions "Specification of Ma | ain Pathology" and "Pre | evious treatment for main p | athology" |
|-----------------------------|-------------------------------|-----------------------------------|-------------------------|-----------------------------|-----------|
| c c same as stage I surgery | c c deformity                 | pathological fracture             | c o inflammation        | c o tumor                   |           |
| c o degenerative disease    | fracture / trauma             | spondylolisthesis                 | c > infection           | c > failed surgery          | c o other |

Otherwise define the Main pathology for the "second" step of the surgery. If several pathologies are present, indicate the most severe one for this surgery.

All other questions correspond with the surgery form.

### Online data and entry tools

### **Registration**

If already registered, log in with your username/password and proceed to Chapter "Enter Data"

### **User-ID and Password**

If you want to become a new user of the DWG Registry you need to register in the module.

For entering a new account go to new user.

| Username | Password |                 | D Login  |
|----------|----------|-----------------|----------|
|          |          | Forgot password | New user |

You can choose your User I.D. and you password!

Fill out all fields marked with a star.

Please make sure that your email is correct for contact data.

| User          |        |             |                  |              |   |                                                                                                    |  |
|---------------|--------|-------------|------------------|--------------|---|----------------------------------------------------------------------------------------------------|--|
| Username      | Dem    | noTest      |                  |              |   |                                                                                                    |  |
| Password      | * •••  | •           |                  | Re-enter new | * | ••••                                                                                                    |  |
| First name    | * Dem  | 10          |                  | Last name    |   | Test                                                                                                    |  |
| Date of birth | * 01.0 | 1.1900      |                  |              |   |                                                                                                    |  |
|               |        |             |                  |              |   | Contract of the second second s |  |
| Email         | * dem  | io@test.org |                  | Language     | * | English                                                                                                    |  |
| Phone 1       |        |             |                  | Phone 2      |   |                                                                                                    |  |
| Academic rank |        |             |                  | Title        |   |                                                                                                    |  |
| Profile       |        |             |                  |              |   |                                                                                                    |  |
| Profile       | * Plea | ise select. |                  |              |   |                                                                                                    |  |
| Country       | * Plea | se select.  | •                |              |   |                                                                                                    |  |
| Country       | * Plea | se select.  | $\overline{\pi}$ |              |   |                                                                                                    |  |
| City          |        |             |                  |              |   |                                                                                                    |  |

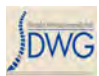

### Determine your profile

With entering a new user profile your account profile needs to be determined. If you are the first person registering for one clinic you need to be the clinical administrator.

| Profile    |                                 |   |
|------------|---------------------------------|---|
| Profile    | * Please select.                | - |
| Country    | * Please select<br>clinic_admin |   |
| City       | docteur                         |   |
| Clinic     | * infirmier                     |   |
| Department | * Please select                 | - |

If you register for a clinic which is already registered in the spine tango you have to choose this clinic at the profile menu. If your clinic does not exist in the module yet, you have to enter all the required data and add the clinic.

| Clinic name    | Street         |
|----------------|----------------|
| Street number  | Zip code       |
| Contact person | Phone          |
| ax             | URL            |
| Sity           |                |
| epartment name | Contact person |
| Phone          | Fax            |

In details that means you have to enter the whole clinic profile with all of the required information on country, city, clinic and department as following: country:

| Country        | Switzerland                    |        |  |
|----------------|--------------------------------|--------|--|
| City           | * Seychelles                   | ^      |  |
| Clinic         | Singapore                      |        |  |
| Department     | <ul> <li>Slovakia</li> </ul>   |        |  |
|                | Solomon Islands                |        |  |
| Validation     | Somalia                        |        |  |
|                | South Africa<br>South Korea    |        |  |
|                | Spain                          |        |  |
| 7/100          | Sri Lanka<br>Sudan             |        |  |
| 21105          | Suriname                       |        |  |
| a series and   | Swaziland                      |        |  |
|                | Switzerland                    |        |  |
|                | Syria<br>São Tomé and Príncipe | C Part |  |
| Security image | Taiwan                         | Keset  |  |
|                | Tajikistan                     |        |  |

Introduction Manual Data entry/ Paper Forms Online Data and Entry Tools: Registration - Enter Data - Clinical Tools - User Tools Current chapter: Registration

City:

If the given possibilities do not apply, select:  $\rightarrow$  Add

### and enter your town

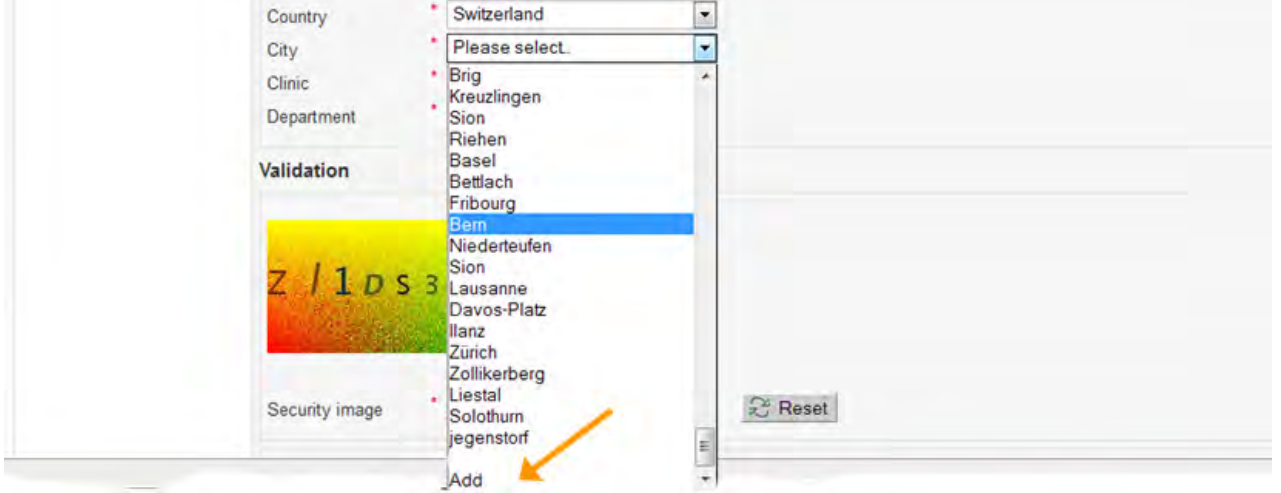

Clinic:

If the given possibilities do not apply, select:

 $\rightarrow \mathsf{Add}$ 

|            |   | TestClinic    |   |
|------------|---|---------------|---|
| Department | * | Please select |   |
| Clinic     | * | TestClinic    |   |
| City       | * | St.Gallen     |   |
| Country    | * | Switzerland   | • |
| Profile    | * | docteur       | - |

If you add a new City / Clinic, fill out all mandatory fields (marked with a star) and select:

| Clinic name     | * TestClinic  | Street         |  |
|-----------------|---------------|----------------|--|
| Street number   |               | Zip code       |  |
| Contact person  |               | Phone          |  |
| Fax             |               | URL            |  |
| City            | * Test Town   |                |  |
|                 | •             |                |  |
| Department name | spine surgery | Contact person |  |
| Phone           |               | Fax            |  |
| Add Book        |               |                |  |

Manual Data entry/ Paper Forms Online Data and Entry Tools: Registration - Enter Data - Clinical Tools - User Tools Current chapter: Registration

# Deutsche Wirbelsäulengesellschaft - Version 1.0

### Department:

If the given possibilities do not apply, select:  $\rightarrow \mbox{Add}$  and specify

| Profile    | * Clinic Administrator                          |   |
|------------|-------------------------------------------------|---|
| Country    | Switzerland                                     | • |
| City       | * Test Town                                     | • |
| Clinic     | * Test Clinic                                   | • |
| Department | * Add                                           | - |
| Validation | Please select<br>spine surgery<br>Spine Surgery | / |
|            |                                                 |   |
|            | No                                              |   |

If you add a new Department, fill out the marked fields and select:  $\rightarrow$  Add

|   | Des file                        |                |  |
|---|---------------------------------|----------------|--|
| 1 | Profile                         |                |  |
|   |                                 |                |  |
|   | Department name * Spine Surgery | Contact person |  |
|   | Phone                           | Fax            |  |
|   |                                 |                |  |
|   | Add Back                        |                |  |
|   |                                 |                |  |

Next validate with the secuity Image:

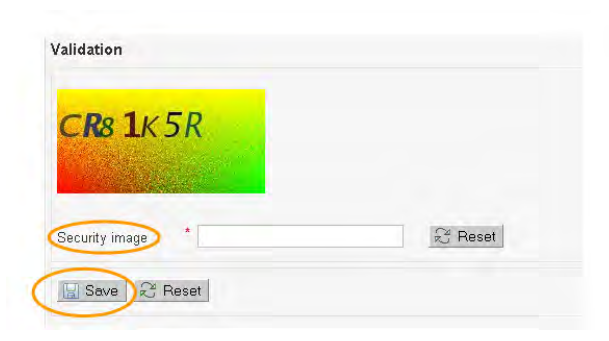

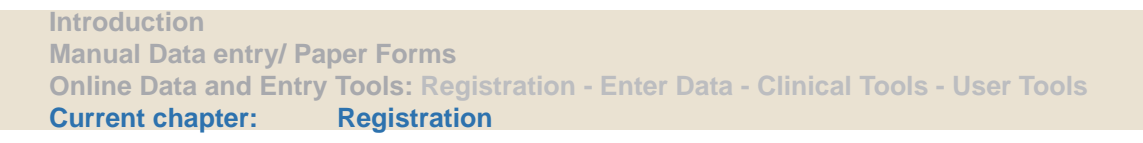

Deutsche Wirbelsäulengesellschaft - Version 1.0

| Example:                 |                |
|--------------------------|----------------|
| Security image * YMAFLNO | Reset          |
| <b>Sκ As B G</b> γ       |                |
| Security image * SKA8BGY | <i>₿</i> Reset |

At the end, please read the "Statement of Permission and Confidentiality" carefully and tick the field to go on. Then select:

 $\rightarrow$  Save

| I have read the Statement of Permission and Confidentiality and ag | ree to abide by the rules set forth. |
|--------------------------------------------------------------------|--------------------------------------|
| Save Reset                                                         |                                      |

If erverything was entered correctly the following window opens:

| Information      | × |
|------------------|---|
| User registered. |   |
| V OK             |   |

You will recieve a confirmation mail of your registration.

That's why it is very important to enter a correct email address!

For now you cannot enter data. You need to wait for activation from the module administartor.

If your account is activated you will receive another confirmation email.

Then you can login with you self chosen User ID and password and start entering.

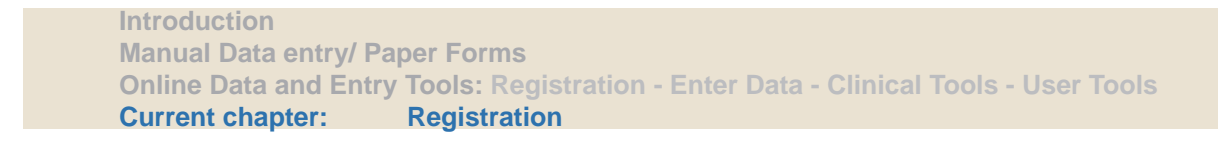

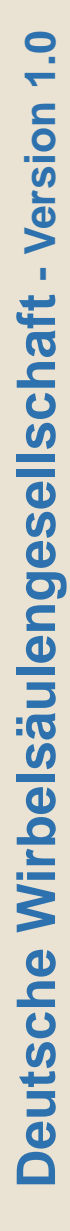

### Forgotten password

In case you forgot you password, select:  $\rightarrow$  Forgot password at the login page

| Swiss          | /International SSE Spine Tango Module                                                                                     |
|----------------|----------------------------------------------------------------------------------------------------|
| Userna         | eme Password 🥥 Login                                                                                                    |
|                | Forgot password New user                                                                                                  |
| Now e<br>→ Sul | enter your Username and select:<br>omit                                                                                   |
| -              | Forgot password<br>Please enter your user name. A link to renew your password will be sent to the e-mail address on file. |
| <              | Username 28 Submit                                                                                                    |

An e-mail with a link will be sent to the address you entered in your registration. Click on the link and the following window will open:

| • Login                             | Reset password         |  |
|-------------------------------------|------------------------|--|
| <ul> <li>Forgot password</li> </ul> | Username               |  |
| <ul> <li>New user</li> </ul>        | New password           |  |
|                                     | Re-enter new password. |  |
|                                     | Save                   |  |

Enter your username and the new password in the required fields and save.

### Enter Data

### Document a patient record

Enter data for a new patient - create a new mask. Enter data for an existing patient - search the patient and create a new e-form.

### **Create a new Patient**

Select: → Enter Data → New Patient

| Enter data                                           |  |
|------------------------------------------------------|--|
| <ul><li>New patient</li><li>Search patient</li></ul> |  |
| Clinical tools                                       |  |
| Admin tools                                          |  |
| User tools                                           |  |
| Logout                                               |  |

Please fill out at least the mandatory fields marked with a star (\*): Department; MRN - Medical Record Number; Date of birth; Gender

| M.R.N.) *           | 111     | Date of birth    | * 01.01.1960      |
|---------------------|---------|------------------|-------------------|
| SSN/SIN             |         | Gender           | * 💿 Male ⊘ Female |
| First name          |         | Last name        |                   |
| amily name at birth |         |                  | 1                 |
| Sity of birth       |         | Country of birth | Switzerland       |
| Phone               |         | E-mail           |                   |
| Street name         | -       | Street number    |                   |
| City                |         | Zip code         |                   |
| Country             |         |                  |                   |
| 2001/200            | English |                  |                   |

Introduction Manual Data entry/ Paper Forms Online Data and Entry Tools: Registration - Enter Data - Clinical Tools - User Tools Current chapter: Registration

| Click on:                                              |
|--------------------------------------------------------|
| $\rightarrow$ Save                                     |
| to store the information and proceed to the form list: |
|                                                        |
| - Form list                                            |

| _ roun nat      |                  |          |        |          |
|-----------------|------------------|----------|--------|----------|
| Sort by         | Please select.   | <b>•</b> | E-Form | GMR Form |
| No forms availa | able for patient |          |        |          |

### Search a Patient

| Select:                      |
|------------------------------|
| $\rightarrow$ Enter data     |
| $\rightarrow$ Search patient |

| Enter data <ul> <li>New patient</li> <li>Search patien</li> </ul> | t 🔶 |
|-------------------------------------------------------------------|-----|
| Clinical tools                                                    |     |
| Admin tools                                                       |     |
| User tools                                                        |     |
| Logout                                                            |     |

The easiest way to search is the quick search by simply clicking the search button or entering one clue.

| Search patient   |        |
|------------------|--------|
| Quick search 123 | Search |
| E Search         |        |
| E Search result  |        |

You can also limit your search with MRN or date of birth, or you can search with every shown criterion
| Contraction of the second second second second second second second second second second second second second s |               |           |  |
|----------------------------------------------------------------------------------------------------|---------------|-----------|--|
| first name                                                                                                    |               | last name |  |
| gender O                                                                                                    | Male 🔍 Female |           |  |

You can also show all patients with a special form or with a special form state. The search results shows all the patients which match your search criteria.

If there is only one patient, the details will appear automatically.

| Search result    |               |        |              |           |      |       |   |    | ų |
|------------------|---------------|--------|--------------|-----------|------|-------|---|----|---|
| 6 patients found |               | Show 2 | o ▼ patients |           | << < | 1-6 🕶 | > | >> |   |
| <u>M.R.N.</u>    | date of birth | gender | first name   | last name | Mod  | ify   |   |    |   |
| 112233           | 12.12.1950    | m      | Demo         | Demo      | 1 🗉  | 8/ B. | 4 | Ŵ  | 3 |
| 1188             | 01.08.1964    | m      | Test         | Test      | IJ   | 2 B   | 4 |    |   |

Legend.

**Current chapter:** 

🔍 Search 🗟 Reset

| 1: to open the form list click:                                                                                       | 001      |
|----------------------------------------------------------------------------------------------------|----------|
| 2: if you click this, you open the demographic data of a patient and can add more information or change them          | 2        |
| 3: you can only delete a patient file when there are no e-forms existing                                              | Û        |
| Formlist                                                                                                    |          |
| The Form List shows all the existing forms for this patient.<br>There are 3 possible states (Status) for the e-forms: |          |
| - incomplete: not all the subforms are filled out and saved                                                           | $\Theta$ |
| <ul> <li>to submit: all the subforms are filled out and saved and the e-form<br/>can be submitted.</li> </ul>         | 8        |
|                                                                                                    |          |
| Introduction<br>Manual Data entry/ Paper Forms                                                                        |          |

**Online Data and Entry Tools: Registration - Enter Data - Clinical Tools - User Tools** 

Registration

Deutsche Wirbelsäulengesellschaft - Version 1.0

DWC

- submitted: you can only view the data and not edit them anymore.

There is no possibility to change the data or add data to a submitted e-form (except by contacting the data center).

| Pati | Patienten suchen                 |              | 📿 zurück zur Suchfunk                                 |            |  | ktio | 1   |      |
|------|----------------------------------|--------------|-------------------------------------------------------|------------|--|------|-----|------|
| Ŧ    | James Blond, Pa                  | atientennumm | er: 007, 07.07.1977, Männlich                         |            |  |      |     |      |
|      | Formularliste                    |              |                                                       |            |  |      |     |      |
| Sort | ieren nach                       | Bitte wählen |                                                       | E-Formular |  | /R-F | orm | ular |
| •    | DWG Register<br>Operation        |              | mittlere/untere HWS<br>Deformität (nicht-degenerativ) | 01.01.2011 |  |      | *   | Ô    |
| •    | DWG Register<br>Operation zweize | eitia        | zervikothorakal<br>degenerative Erkrankung            |            |  | 1    | *   | Ŵ    |

The legend to the various symbols of the form list looks as followed:

|   | Edit         |
|---|--------------|
|   | Print        |
| ÷ | Upload Image |
| Ŵ | Delete       |

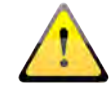

#### Upload Image:

With this function you can upload a x-ray image. Just choose the location, the date and browse it on your computer. Select:

 $\rightarrow$  Upload image

Deutsche Wirbelsäulengesellschaft - Version 1.0

|                                   |                                      |             |           |        |                | DV     |
|-----------------------------------|--------------------------------------|-------------|-----------|--------|----------------|--------|
| View image                        |                                      |             |           |        |                | ×      |
| Anterior/Post                     | erior 01.01.2011                     |             |           | Browse | 😨 Upload image |        |
|                                   |                                      |             |           | /      | 1              |        |
| To view you<br>→     ■            | ır image, delete it or add a         | new one, no | w select: |        |                | c.     |
| _                                 |                                      |             |           |        |                | Vore   |
| Create qu                         | estionnaire                          |             |           |        |                |        |
| <b>New e-Forr</b><br>To enter dat | <b>n</b><br>ta. create a new e-form: |             |           |        |                |        |
| $\rightarrow$ + E-Forn            | n                                    |             |           |        |                | 0      |
| $\rightarrow$ Choose              | Form:                                |             |           |        |                |        |
| Search patie                      | ent                                  |             |           |        | 💝 Back to sear | rch 🕜  |
| 🕀 Sterchi, M                      | I.R.N: 101105, 20.12.1991, Female    |             |           |        | Î (            | Delete |
| 🖃 Form list                       |                                      |             |           | 6      | E-Form         | Form   |
| Sort by                           | Please select.                       | V           |           |        |                |        |
| No forms avail                    | able for patient                     |             |           |        |                | - C    |
|                                   |                                      |             |           |        |                |        |
|                                   |                                      |             |           |        |                |        |
|                                   | E-Form                               |             | ×         |        |                |        |
|                                   | Select form Please se                | ect_        | •         | -      |                | qu     |
|                                   |                                      |             |           |        |                | t i    |
| $\rightarrow$ DWG Re              | egister: Operation                   |             |           |        |                |        |

## $\rightarrow$ DWG Register: Operation

| E-Formular | ×                                                                     |  |  |
|------------|-----------------------------------------------------------------------|--|--|
| Formular   | Bitte wählen                                                          |  |  |
|            | Bitte wählen                                                          |  |  |
|            | DWG Register: Operation (V1)                                          |  |  |
|            | DWG Register: Operation zweizeitig (V1)                               |  |  |
|            | DWG Register: Nachuntersuchung (V1)                                   |  |  |
|            | DWG Register: Konservative WS-Therapien (V1)                          |  |  |
|            | Lebensqualität : Core Outcome Measures Index COMI unterer Rücken (V1) |  |  |
|            | Lebensqualität: Core Outcome Measures Index COMI Nacken (V1)          |  |  |
|            | Lebensqualität allgemein: EuroQol EQ-5D (V1)                          |  |  |
|            | Lebensqualität Nacken: NDI Neck Disability Index (V1)                 |  |  |
|            | Lebensgualität Skoliose: Scoliosis Research Society SRS-30 (V1)       |  |  |
|            | Lebensqualität unterer Rücken: ODI Oswestry Disability Index 2.1 (V1) |  |  |

#### Location:

 $\rightarrow$  select operated/ treated segments/ area

| evel of procedure  |                                                                                                    | × |
|--------------------|----------------------------------------------------------------------------------------------------|---|
| Level of procedure | Please select                                                                                                  | - |
|                    | Please select<br>upper cervical<br>mid lower cervical<br>cervicothoracic<br>cervico-thoraco-lumbar<br>thoracic |   |
|                    | thoracolumbar                                                                                                  |   |
|                    | thoraco-lumbo-sacral<br>lumbar<br>lumbo-sacral<br>sacral                                                       |   |
|                    | COCCYX                                                                                                    |   |

Enter the data at all the shown subforms and save each single one !!! If you choose "minimal" in the first question, only the minimum of needed questions will appear. In "complete", you will have to answer all questions.  $\rightarrow$  Save

| Inkomplett • |
|--------------|
|              |
|              |
|              |
|              |
|              |
|              |
|              |
|              |

Only when all requested questions are answered the data will be saved and then there will be filled, green circle which means: completed and saved.

|   | Admission / Pathology |
|---|-----------------------|
| 0 | Surgery               |
| 0 | Surgical measures     |
| 0 | Discharge             |

When all subforms except Additional are saved and show a green and filled circle, you can/should submit the case/e-form. Select:

 $\rightarrow$  Submit

| DWG Register Operation                                  | Komplett 🥏                |
|---------------------------------------------------------|---------------------------|
| Deutsche Wirbelsäulengesellschaft: Wirbelsäulenregister | Abschliessen              |
| Aufnahme / Pathologie                                   |                           |
| Operation                                               |                           |
| Operative Massnahmen                                    |                           |
| Hospitalisation                                         |                           |
|                                                         | 🔚 Speichern 🛛 🔂 Abbrechen |

#### Implant tracking / Component

For implant tracking or manual implant description, question 14 (Implant Characteristics) at the bottom of the Subform Surgery needs to be answered with "yes". Then, select:  $\rightarrow$  Save

DWG

| MPLANT CHARACTERISTICS |             |
|------------------------|-------------|
| 14. Components         | 0           |
| yes                    |             |
| ⊘ no                   |             |
|                        | Save Cancel |

An extra subform Components is triggered that way and will appear:

| O Admission / Pathology |  |
|-------------------------|--|
| Surgery                 |  |
| O Components            |  |
| O Surgical measures     |  |
| O Discharge             |  |

To identify the implants you can either scan the implant-codes with SEDICO/ GHX, search the electronic supplier catalogues or enter the implant information manually. First, select:

 $\rightarrow$  Add implant

#### This window will appear:

| Implant management                                                        |               |   |        |                         | × |
|---------------------------------------------------------------------------|---------------|---|--------|-------------------------|---|
| 📄 Implant search                                                          |               |   |        |                         |   |
| Supplier A<br>Catalog language A<br>Article number<br>Article description | Please select | • | Search | 1 Edit Implant Notebook |   |
| Manually add impla     Scan Implant                                       | nt            |   |        |                         |   |
| E Search results                                                          |               |   |        |                         |   |

#### Implant tracking with Sedico

SEDICO/ GHX: The implant barcodes can be scanned directly after surgery. To match with the right patient, four criteria have to be consistent:

- Medical Record Number (MRN)

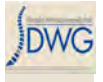

- Surgery date has to match the scan date
- Location chosen during scanning and location indicated for the e-form (e.g. "lumbo-sacral)

- Clinic: your scanner is linked to your clinic account with a code during installation. This code does not have to be entered again for implant tracking.

If these four criteria match, AND the scanner is operated in ordering/tracking or solely tracking mode, the implants will be inserted into the "Components" subform automatically.

#### Manual implant data input

You can use your personal Implant Notebook and choose the right implants

For example:

| There are 5 | hits. S        | Show 5 💌 results per page                                    | << < 1 > >> |
|-------------|----------------|--------------------------------------------------------------|-------------|
| Supplier    | Article number | Description                                                  | Lot number  |
| Centerpulse | 000.20.005     | TOURNEVIS PERFORE P/VIS<br>BIORESORBABLE = REF<br>110.20.005 | +           |
| Synthes     | 02.300.001     | Claw Connector, for Rods Ø 6.0<br>mm, Stainless Steel        | +           |
| Synthes     | 02.306.010     | Pelvic Rod, left, Stainless Steel                            | +           |

#### To create your own Implant Notebook: Click on Edit Implant Notebook:

| - Implant search                                                      |       |               |                    |                          |
|-----------------------------------------------------------------------|-------|---------------|--------------------|--------------------------|
| Supplier<br>Catalog language<br>Article number<br>Article description | *     | Please select | ▼<br>▼<br>Q Search | La Edit Implant Notebook |
| + Manually add in                                                     | nplar | t             |                    |                          |
| E Scan Implant                                                        |       |               |                    |                          |

You can insert your own Components by searching implants and add them. Choose minimum the supplier and the catalogue language and then click:  $\rightarrow$  Search

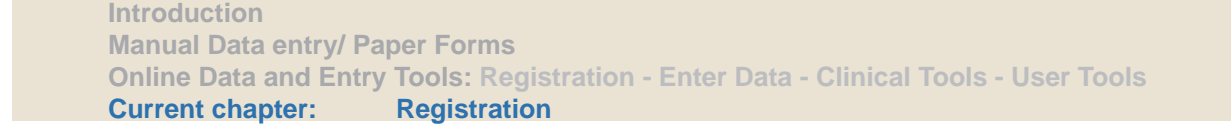

| Edit Implant No     | ebook   |                          |
|---------------------|---------|--------------------------|
|                     |         | X Close Implant Notebook |
| No data found       |         |                          |
| E Implant search    |         |                          |
| Supplier            | DePuy   |                          |
| Catalog language    | english | · (2                     |
| Article number      |         |                          |
| Article description |         | 🔍 Search) 🕀 Reset        |

Beyond "Search results" you find all implants that match your search results. To add them to the notebook, select:

-> 🖕

| There are 2850 hits. | Show 5 results per page << < 1                     | • > >> |
|----------------------|----------------------------------------------------|--------|
| Article number 🔺     | Description                                        |        |
| 02.300.000           | L-Connector for Rods Ø 6.0 mm, Stainless Steel     | +      |
| 02.300.001           | Claw Connector, for Rods Ø 6.0 mm, Stainless Steel | (+     |
| 02.300.002           | T-Connector for Rods Ø 6.0 mm, Stainless Steel     | ÷      |
| 02.300.003           | T-Connector for Rods Ø 6.0/8.0 mm, Stainless Steel | +      |

You can as well add components manually. Insert the supplier, the article number and the description and click on:

The next time you open your Implant Notebook all the inserted Components are shown.

| Edit Implant Notebook |                  |                                        |                   |       |     |  |  |
|-----------------------|------------------|----------------------------------------|-------------------|-------|-----|--|--|
|                       |                  | >                                      | < Close Implant i | Noteb | ook |  |  |
| There are             | 2 hits.          | Show 5 results per page                | << < 1            | >     | >>  |  |  |
| <u>Supplier</u>       | Article number 🔺 | Description                            |                   |       |     |  |  |
| Synthes               | 02.300.001       | Claw Connector, for Rods Ø 6.0 mm, Sta | ainless Steel     | 0     | Ū   |  |  |
| TEST                  | 123456789        | test implant                           |                   | 0     | Û   |  |  |

Then you can easily link them to your patient by searching the Implant Notebook and selecting the respective Implants

| mplant management   |                                             |   |        |                       | × |
|---------------------|---------------------------------------------|---|--------|-----------------------|---|
| Implant search      |                                             |   |        |                       |   |
| Supplier            | * Please select_                            | - |        | Edit Implant Notebook |   |
| Catalog language    | * Please select                             | × | -      |                       |   |
| Article number      | Amplitude                                   |   |        |                       |   |
| Article description | Centerpulse                                 |   | Search |                       |   |
| Hanually add impla  | DePuy<br>an DePuy-France                    | н |        |                       |   |
| 🕂 Scan Implant      | Defuy-Spine<br>Dedienne Sante               |   |        |                       |   |
| E Search results    | Groupe Lepine<br>Johnson & Johnson          |   |        |                       |   |
|                     | Link Implants<br>Mathys                     |   |        |                       |   |
|                     | Mathys-RM Club<br>Medacta                   |   |        |                       |   |
|                     | Plus Orthopedics<br>Plus Orthopedics-France |   |        |                       | _ |
|                     | Protheos                                    | - |        |                       |   |

You can insert the beginning of an article number to fasten your search OR you can just select:

 $\rightarrow$  Search

and the whole notebook will appear. To choose an implant, click:

 $\rightarrow$   $\clubsuit$ 

If desired, the Lot-number can be manually added for each component before adding it.

| mplant mana                                   | gement                           |                                               |                |                 | ×        |
|-----------------------------------------------|----------------------------------|-----------------------------------------------|----------------|-----------------|----------|
| 🖃 Implant :                                   | search                           |                                               |                |                 |          |
| Supplier<br>Article number<br>Article descrip | * Implant<br>1 <br>123456        | Notebook<br>789                               |                | La Edit implant | Notebook |
| H Manually                                    | 185911<br>y add implant<br>plant | 007                                           |                |                 |          |
| There are 2                                   | esults<br>hits                   | Show 5 💌 re                                   | sults per page | ~ 1             |          |
| Supplier                                      | Article number                   | Description                                   | Lot numb       | er              |          |
| TEST                                          | 123456789                        | test implant                                  | 12346          |                 | (+)      |
| DePuy-Spine                                   | 185911007                        | Cervikale Bandscheibe<br>DISCOVER Klein x 7mr | nprothese      |                 | ÷        |

After you have chosen all Implants, close the window and your list of selected implants will appear. To delete an implant, select:  $\rightarrow$  Remove

| Admission / Fa                             | thology                        |         |                                                                 |                |
|--------------------------------------------|--------------------------------|---------|-----------------------------------------------------------------|----------------|
| Surgery                                    |                                |         |                                                                 |                |
| Components                                 |                                |         |                                                                 |                |
| Surgical measu                             | ires                           |         |                                                                 |                |
| Discharge                                  |                                |         |                                                                 |                |
|                                            |                                |         |                                                                 |                |
|                                            |                                |         |                                                                 |                |
| Selected implan                            | ts                             |         |                                                                 |                |
| Selected implan<br>Supplier                | ts<br>Article No.              | Lot No. | Description                                                     |                |
| Selected implan<br>Supplier<br>DePuy-Spine | ts<br>Article No.<br>185911007 | Lot No. | Description<br>Cervikale Bandscheibenprothese DISCOVEI<br>x 7mm | R Klein Remove |

You can also search the Supplier Catalogues for other Components or enter Supplier; Article No. Article description and Lot Nr manually, without using the notebook.

| Implant search                                            |                                                                                                    | _ | and the second second se |
|-----------------------------------------------------------|----------------------------------------------------------------------------------------------------|---|----------------------------------------------------------------------------------------------------|
| Supplier                                                  | * Please select                                                                                                 | - | Edit Implant Notebook                                                                                                    |
| Catalog language<br>Article number<br>Article description | * Please select<br>Implant Notebook<br>Amplitude<br>Biomet<br>Centerpulse<br>Ceraver<br>De Beet                 |   | Supplier Catalog                                                                                                    |
| Hanually add impl                                         | Ian DePuy-France                                                                                                | E |                                                                                                    |
| 🕂 Scan Implant                                            | Defuy-spine<br>Dedienne Sante<br>FH Orthopedics                                                                 |   |                                                                                                    |
| E Search results                                          | Groupe Lepine<br>Johnson & Johnson                                                                              |   |                                                                                                    |
|                                                           | Link Implants<br>Mathys<br>Mathys-RM Club<br>Medacta<br>Plus Orthopedics<br>Plus Orthopedics-France<br>Protheos | + |                                                                                                    |

| H Implant search    | 1     |             |        |                         |
|---------------------|-------|-------------|--------|-------------------------|
| Manually add in     | mplan | t           |        |                         |
| Supplier            | *     | DePuy-Spine |        | 🕮 Edit Implant Notebook |
| Article number      | *     | 124578      | monual | data antra              |
| Lot number          |       | 000000      | manuar | uata entry              |
| Article description |       | test        | Add 🖉  |                         |

| Supplier    | Article No. | Lot No. |      | Description |        |
|-------------|-------------|---------|------|-------------|--------|
| DePuy-Spine | 124578      | 000000  | test |             | Remove |
|             | ABOUR       |         |      |             |        |
|             |             |         |      |             |        |
|             |             |         |      |             |        |

#### Submission

When all subforms except Additional are saved and all the circles appear green and filled, the e-form can be submitted. Select:

 $\rightarrow$  Submit

DW

| DWG Register Operation                                  | Komplett       |
|---------------------------------------------------------|----------------|
| Deutsche Wirbelsäulengesellschaft: Wirbelsäulenregister | 😚 Abschliessen |
| Aufnahme / Pathologie                                   |                |
| Operation                                               |                |
| mplantate                                               |                |
| Operative Massnahmen                                    |                |
| Hospitalisation                                         |                |

After submission you cannot change or delete your data anymore without personally contacting the data center.

### **Clinical Tools**

#### Download data

Here you download your clinical data, called form data. Click on:

 $\rightarrow$  Download data

| Enter data                            |  |
|---------------------------------------|--|
| Clinical tools                        |  |
| <ul> <li>Download data</li> </ul>     |  |
| <ul> <li>Online statistics</li> </ul> |  |
| <ul> <li>Form definition</li> </ul>   |  |
| Admin tools                           |  |
| User tools                            |  |
| Logout                                |  |

Now choose a form from which you want to extract/analyze the date, in our example DWG: Surgery 2006

#### Daten herunterladen

| Formular            | Bitte wählen                                                          |
|---------------------|-----------------------------------------------------------------------|
|                     | Bitte wählen                                                          |
|                     | DWG Register: Operation (V1)                                          |
| Fälle               | DWG Register: Operation zweizeitig (V1)                               |
| E                   | DWG Register: Nachuntersuchung (V1)                                   |
| Formularoptionen    | DWG Register: Konservative WS-Therapien (V1)                          |
|                     | Lebensqualität: Core Outcome Measures Index COMI unterer Rücken (V1)  |
|                     | Lebensqualität : Core Outcome Measures Index COMI Nacken (V1)         |
| 🔁 Daten herunterlad | Lebensqualität allgemein: EuroQol EQ-5D (V1)                          |
|                     | Lebensqualität Nacken: NDI Neck Disability Index (V1)                 |
|                     | Lebensqualität Skoliose: Scoliosis Research Society SRS-30 (V1)       |
|                     | Lebensqualität unterer Rücken: ODI Oswestry Disability Index 2.1 (V1) |

You can select filter criteria for your download now.

You have five options to choose your cases:

- 1. All your own cases
- 2. All the cases (you) created in your clinic
- 3. All the cases (you) submitted in your clinic
- 4. All the cases (you) operated in your clinic
- 5. All the cases (you) assisted in your clinic
- 6. All cases

| Form             | DWG : Surgery (V1)                                                                                                    | • |
|------------------|----------------------------------------------------------------------------------------------------|---|
| Cases            | All my cases in Spine Demo Clinic: Spinal Surgery                                                                      | - |
| Form option      | All my cases in Spine Demo Clinic: Spinal Surgery<br>Cases I created in Spine Demo Clinic: Spinal Surgery              |   |
|                  | Cases I submitted in Spine Demo Clinic: Spinal Surgery                                                                 |   |
| Surgery          | Cases I operated on in Spine Demo Clinic: Spinal Surgery<br>Cases I assisted with in Spine Demo Clinic: Spinal Surgery |   |
| Expand all       |                                                                                                    |   |
| Admission / Path | nology                                                                                                    |   |
| Surgery          |                                                                                                    |   |
| Surgical measure | es                                                                                                    |   |
| Hospital stay    |                                                                                                    |   |

Further, you can choose if you want all forms or only the submitted forms.

| Cases       | Cases I submitted in Spine Demo Clinic: Spinal Surgery | - |
|-------------|--------------------------------------------------------|---|
| Form option | Download all forms                                     | - |
|             | Download all forms                                     |   |
|             | Download only submitted forms                          |   |

In the end you can define the various questions from whom you want to download the data. If you wish to get the whole form, select:

| $\rightarrow$ | Surgery | ļ |
|---------------|---------|---|
|---------------|---------|---|

| Surgery               |
|-----------------------|
| Expand all            |
| Admission / Pathology |
| Surgery               |
| Surgical measures     |
| Hospital stay         |

If you want only few data, reduce the outcome to the questions you like and click on:  $\rightarrow$  Select

E.g if you are only interested in Main pathology, Additional pathology, Decompression and Fusion

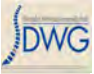

Admission / Pathology

| 🗏 Format                              | Admission date                                  |
|---------------------------------------|-------------------------------------------------|
| 🗹 Main pathology 🖌                    | Specify other main pathology                    |
| Type of degeneration                  | Specify other degenerative disease              |
| Type of deformity                     | Specify other type of deformity                 |
| Type of scoliosis                     | Predominant etiology                            |
| Specify other predominant etiology    | Type of (pathological) fracture/trauma          |
| Specify other type of fracture/trauma | Dens fracture type                              |
| C3-L5/S1 AO fracture type             | C3-L5/S1 AO fracture group                      |
| C3-L5/S1 AO fracture subgroup         | Pathological fracture due to                    |
| Specify other reason                  | Fracture age                                    |
| Type of spondylolisthesis             | Grade of spondylolisthesis                      |
| Type of inflammation                  | Specify other type of inflammation              |
| Infection specification               | Specify other type of infection                 |
| Affected structure(s)                 | Specify other type of affected structure        |
| Type of tumor                         | Specify type of tumor                           |
| Localization                          | Specify other localization                      |
| Type of repeat surgery                | Specify other type of repeat surgery            |
| Comments regarding main pathology     | Most severely affected segment/vertebral body   |
| Most severely affected                | Extent of lesion (segments/vertebral bodies)    |
| Additional pathology                  | Specify other additional pathology              |
| Number of previous spine surgeries    | Previous surgery/ies at same level              |
| Previous surgery/ies at same hospital | Previous treatments for main pathology (max. 2) |
| BMI                                   | Current smoker                                  |
| Presence of flags - low back pain     |                                                 |

DWG

| Surgical measures                       |                                               |
|-----------------------------------------|-----------------------------------------------|
| Decompression K                         | Specify decompression                         |
| Specify other decompression             | Fusion promoting measures                     |
| Specify fusion                          | Specify other fusion                          |
| EFusion material                        | Specify other fusion material                 |
| Stabilization rigid                     | Specify stabilization rigid                   |
| Specify other stabilization rigid       | Stabilization motion preserving               |
| Specify stabilization motion preserving | Specify other stabilization motion preserving |
| Percutaneous measures                   | Specify percutaneous measures                 |
| Specify other percutaneous measures     | Other surgical measures                       |
| Specify other surgical measures         | Extent of surgery - indicate as               |
| [] from                                 | Tto                                           |
| Intraop. surgical complications         | Specify other intraop surgical complications  |
| Surgical measures during index surgery  | Specify other surgical measure                |
| Intraop general complications           | Specify other intraop general complications   |
| Hospital stay                           |                                               |

#### The following window will open:

| easures              | Information X                           |                  |
|----------------------|-----------------------------------------|------------------|
| sion                 | The following download has been         | pression         |
| er decompressia      | initiated. Your files will be available | ng measures      |
| on                   | shortly.                                | Ision            |
| erial                | 18_7_0_mysubmitted_70CT11               | usion material   |
| n rigid              | V OK                                    | ation rigid      |
| er stabilization rid |                                         | motion preservin |

Return to your clinical Download Data Tool and refresh the page after some minutes or come back later.

| Enter data                                                   | B                                          |
|--------------------------------------------------------------|--------------------------------------------|
| Clinical tools                                               | Download data                              |
| <ul> <li>Download data</li> <li>Online statistics</li> </ul> | Available Downloads                        |
| <ul> <li>Add-on question</li> </ul>                          | 2000 2 1056 mydata DWG PRIM 06 10MAR10.zip |

A Zip folder is generated which needs to be saved on your computer to unzip.

#### **Online statistics**

Spine Tango gives you the possibility to create some descriptive online statistics with your data and also to compare your data against the anonymized data pool (benchmarking).

You activate this tool via:

| $\rightarrow$ Clinical Tools    | Enter data                            |
|---------------------------------|---------------------------------------|
| $\rightarrow$ Online statistics | Clinical tools                        |
|                                 | <ul> <li>Download data</li> </ul>     |
|                                 | <ul> <li>Online statistics</li> </ul> |
|                                 | <ul> <li>Add-on question</li> </ul>   |
|                                 | <ul> <li>Form viewer</li> </ul>       |
|                                 | Admin tools                           |
|                                 | User tools                            |
|                                 | Logout                                |
|                                 |                                       |

Please choose the form you want to query.

#### Online-Statistiken

| Formular           | Bitte wählen                                                                                                    |
|--------------------|----------------------------------------------------------------------------------------------------|
|                    | Bitte wählen<br>DWG Register: Operation (V1)                                                                             |
| Auswahl            | DWG Register: Operation zweizeitig (V1)                                                                                  |
| VS                 | DWG Register: Nachuntersuchung (V1)<br>DWG Register: Konservative WS-Therapien (V1)                                      |
|                    | Lebensqualität: Core Outcome Measures Index COMI unterer Rücken (V1)                                                     |
| 🕀 Demografie (opti | Lebensqualität : Core Outcome Measures Index COMI Nacken (V1)<br>Lebensqualität allgemein: EuroQoI EQ-5D (V1)            |
| Einschlussabfrag   | Lebensqualität Nacken: NDI Neck Disability Index (V1)<br>Lebensqualität Skoliose: Scoliosis Research Society SRS-30 (V1) |
| 🕀 Ausgabe          | Lebensqualität unterer Rücken: ODI Oswestry Disability Index 2.1 (V1)                                                    |

#### Selection of patient samples

You have different possibilities to view and compare patient samples: Select a sample first:

| 🚯 Spine Demo                                                                | Logged into: Spine De | erno Clinic: Spinal Surgery                                                                                        |             |
|-----------------------------------------------------------------------------|-----------------------|----------------------------------------------------------------------------------------------------|-------------|
| Enter data                                                                  | Online statistics     | 5                                                                                                    | (?)         |
| Clinical tools <ul> <li>Download data</li> <li>Online statistics</li> </ul> | Form                  | DWG: Surgery (V1)                                                                                                  |             |
| <ul> <li>Add-on question</li> <li>Form viewer</li> </ul>                    | Sample                | Please select.                                                                                                    |             |
| Admin tools                                                                 | VS                    | Please select. All my cases in Spine Demo Clinic: Spinal Surgery                                                   |             |
| User tools                                                                  | <b>Demographics</b>   | Gases I submitted in Spine Demo Clinic: Spinal Surgery<br>Cases I operated on in Spine Demo Clinic: Spinal Surgery |             |
| Logout                                                                      | E Inclusion que       | ry (Cases I assisted with in Spine Demo Clinic: Spinal Surgery<br>Spine Demo Clinic: Spinal Surgery                |             |
|                                                                             | E Output              | All cases in the pool                                                                                              | 0 Questions |
|                                                                             | Surgery               |                                                                                                    |             |
|                                                                             | Admission / Patho     | logy                                                                                                    |             |
|                                                                             | Surgery               |                                                                                                    |             |
|                                                                             | Surgical measures     |                                                                                                    |             |

You have the same possibilities as in "Download data".Now decide the cases you want for a comparison.

| orm                                                                                                    | DWG : Surgery (V1)                                | •                                                                     |
|----------------------------------------------------------------------------------------------------|---------------------------------------------------|-----------------------------------------------------------------------|
| Sample                                                                                                    | All my cases in Spine Demo Clinic: Spinal Surgery | 202 Cases VS. 8681 Case                                               |
| S                                                                                                    | All cases in the pool                             | 1                                                                     |
| <ul> <li>Demographics (of Cases I created in Spine Demo Clinic: Spinal Surgery Cases I submitted in Spine Demo Clinic: Spinal Surgery Cases I operated on in Spine Demo Clinic: Spinal Surgery Cases I assisted with in Spine Demo Clinic: Spinal Surgery Spine Demo Clinic: Spinal Surgery Spine Demo Clinic: Spinal Surgery All cases in the pool</li> </ul> |                                                   | Here you can see the<br>number of cases your<br>choice would generate |
| Surgery                                                                                                    |                                                   |                                                                       |
| Admission / Pat                                                                                                    | hology                                            |                                                                       |
| Surgery                                                                                                    |                                                   |                                                                       |
| Surgical measu                                                                                                    | res                                               |                                                                       |
|                                                                                                    |                                                   |                                                                       |

In "Demographics" you can create subsamples of patients by applying certain filter criteria like age or gender. It's optional, you may also ignore it.

| Form       | DWG : Surgery (V1)                                                                                                    | ×           |
|------------|----------------------------------------------------------------------------------------------------|-------------|
| Sample     | All my cases in Spine Demo Clinic: Spinal Surgery 💌                                                                                                    |             |
| /S         | All cases in the pool                                                                                                    |             |
| 🗏 Demograp | hics (optional)                                                                                                    | Gender: Mal |
|            | Male                                                                                                    |             |
| Gender     | indic and indicate and indicate |             |

Inclusion query

A second possibility to filter the data is the "Inclusion query": This is a tool to combine answer-possibilities to generate a well defined patient group.

First choose the subform which the criteria includes you want to determine. Choose the question and corresponding question you want to analyse. e.g. Patients with fracture/ trauma as main pathology

| Inclusion query (optional) | Main pathology = fracture/traum |
|----------------------------|---------------------------------|
| Subform                    |                                 |
| Admission / Pathology 🛛 🖌  |                                 |
| Question                   |                                 |
| Admission date             | A                               |
| Main pathology 🧧           |                                 |
| Type of degeneration       |                                 |
| Type of deformity          |                                 |
| Type of scoliosis          |                                 |
| Predominant etiology       |                                 |

fracture/trauma

•

Û

Main pathology

For choosing more than one inclusion criteria you can combine several criteria. If you want to have more than one answer possibility of one question.

e.g. you want to have the patients with fracture/trauma OR pathological fracture:

|   | Main p                | athology = fracture/traum                                             | 1a                              |
|---|-----------------------|-----------------------------------------------------------------------|---------------------------------|
|   |                       | 0                                                                     | R                               |
|   | Main pathol           | ogy = pathological fractu                                             | re                              |
|   |                       |                                                                       |                                 |
|   |                       |                                                                       |                                 |
|   |                       |                                                                       |                                 |
|   |                       | *                                                                     |                                 |
|   |                       |                                                                       |                                 |
|   |                       |                                                                       |                                 |
|   |                       |                                                                       |                                 |
|   |                       |                                                                       |                                 |
|   |                       | *                                                                     |                                 |
| = | fracture/trauma       | OR 🔟                                                                  |                                 |
| = | pathological fracture |                                                                       |                                 |
|   |                       | Main p<br>Main pathol<br>= fracture/trauma<br>= pathological fracture | Main pathology = fracture/traum |

can also choose critera from different subforms and questions: e.g. patients with fracture / trauma only cervicothoracic:

#### choose:

| Inclusion query (optional)                                                                                         |   | Main pathology = fracture/t  | rauma<br>AND |
|----------------------------------------------------------------------------------------------------|---|------------------------------|--------------|
| Subform<br>Surgery                                                                                                 |   | Level of procedure - control | -            |
| Question                                                                                                    |   |                              |              |
| Level of procedure<br>Surgery date<br>Surgeon credentials<br>Goal of surgery<br>Morbidity state<br>Anterior access |   |                              | * III. +     |
| Main pathology                                                                                                    | = | fracture/trauma 🔻 🦯          | 5            |
| AND                                                                                                    |   |                              | ~            |
| Level of procedure                                                                                                 | = | cervicothoracic 💽 🥌          | 1            |

If you want to delete an inclusion, click on the recycle bin.

| Current chapter: Clinical Tools                                                             |  |
|---------------------------------------------------------------------------------------------|--|
| <b>Online Data and Entry Tools: Registration - Enter Data - Clinical Tools - User Tools</b> |  |
| Manual Data entry/ Paper Forms                                                              |  |
| Introduction                                                                                |  |

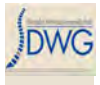

#### Output parameter

Beyond output please choose all options you wish to analize. Scroll down and select no more than 3-5 outputs at once to reduce calculation times.

| - Output                              |                                                 | 1 Question |
|---------------------------------------|-------------------------------------------------|------------|
| Surgery                               |                                                 |            |
| Admission / Pathology                 |                                                 |            |
| Format                                | Admission date                                  |            |
| ☑ Main pathology                      | Specify other main pathology                    |            |
| Type of degeneration                  | Specify other degenerative disease              |            |
| Type of deformity                     | Specify other type of deformity                 |            |
| Type of scoliosis                     | Predominant etiology                            |            |
| Specify other predominant etiology    | Type of (pathological) fracture/trauma          |            |
| Specify other type of fracture/trauma | Dens fracture type                              |            |
| C3-L5/S1 AO fracture type             | C3-L5/S1 AO fracture group                      |            |
| C3-L5/S1 AO fracture subgroup         | Pathological fracture due to                    |            |
| Specify other reason                  | Fracture age                                    |            |
| Type of spondylolisthesis             | Grade of spondylolisthesis                      |            |
| Type of inflammation                  | Specify other type of inflammation              |            |
| Infection specification               | Specify other type of infection                 |            |
| Affected structure(s)                 | Specify other type of affected structure        |            |
| Type of tumor                         | Specify type of tumor                           |            |
| Cocalization                          | Specify other localization                      |            |
| Type of repeat surgery                | Specify other type of repeat surgery            |            |
| Comments regarding main pathology     | Most severely affected segment/vertebral body   |            |
| Most severely affected                | Extent of lesion (segments/vertebral bodies)    |            |
| Additional pathology                  | Specify other additional pathology              |            |
| Number of previous spine surgeries    | Previous surgery/ies at same level              |            |
| Previous surgery/ies at same hospital | Previous treatments for main pathology (max. 2) |            |
| BMI                                   | Current smoker                                  |            |
| Presence of flags - low back pain     |                                                 |            |

You can choose options from all subforms.

#### Statistical analysis of Surgery forms

As explained, first you have to select a sample and thereafter you may want to apply filter criteria for this sample.

For example:

We want to look at the distribution of type of degeneration, decompression and fusion in our group of patients with degenerative disease in the complete data pool. We also want to know about the surgical complications.

- Viewing all cases in the pool

- No filtering with respect to gender, age, or surgery date, but applying Main Pathology : degenerative disease as filter criterion.

| ample                                                                                                    | All cases in the p                                                                    | ool |     |               | 7785 Cases                |
|----------------------------------------------------------------------------------------------------|---------------------------------------------------------------------------------------|-----|-----|---------------|---------------------------|
| S                                                                                                    | Please select.                                                                        |     |     |               |                           |
| Demograp                                                                                                    | hics (optional)                                                                       | _   | _   |               | Gender: Al                |
| Gender                                                                                                    | All                                                                                   |     |     |               |                           |
| Age                                                                                                    |                                                                                       |     |     |               |                           |
| MIN                                                                                                    |                                                                                       |     | MAX |               |                           |
| Inclusion q                                                                                                    | (uery (optional)                                                                      |     |     | Main patholog | y = degenerative disease  |
| Subform                                                                                                    | (uery (optional)                                                                      |     |     | Main patholog | yy – degenerative diseas  |
| Subform<br>Admission /                                                                                                    | uery (optional)<br>/ Pathology                                                        |     |     | Main patholog | gy – degenerative disease |
| Subform<br>Admission /<br>Question<br>Admission d                                                                              | uery (optional)<br>/ Pathology<br>late                                                |     |     | Main patholog | yy = degenerative disease |
| Subform<br>Admission /<br>Question<br>Admission d<br>Main patholo                                                              | uery (optional)<br>/ Pathology<br>late<br>ogy                                         |     |     | Main patholog | yy = degenerative diseas  |
| Subform<br>Admission /<br>Question<br>Admission d<br>Main patholo<br>Type of deg<br>Type of deg<br>Type of scol                | (Very (optional)<br>/ Pathology<br>late<br>2097<br>eneration<br>printy<br>liosis      |     |     | Main patholog | ny = degenerative diseas  |
| Subform<br>Admission /<br>Question<br>Admission d<br>Main pathole<br>Type of deg<br>Type of defc<br>Type of scol<br>Predominan | uery (optional)<br>/ Pathology<br>late<br>eneration<br>ormity<br>liosis<br>t etiology |     |     | Main patholog | ny = degenerative diseas  |

Scroll down and select no more than 3-5 outputs, but select at least one question!

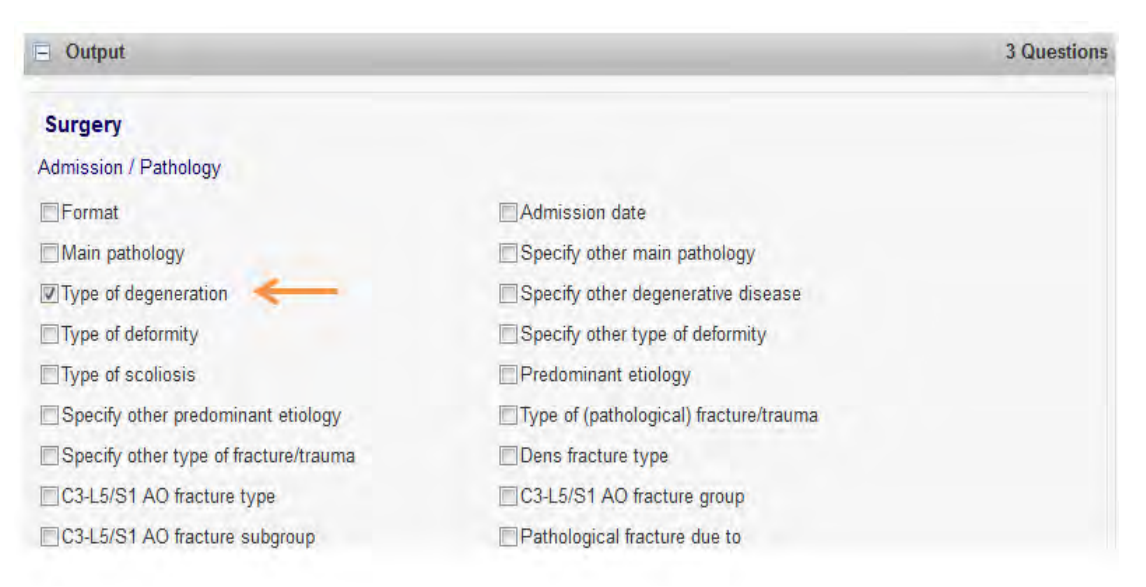

|    | Surgical measures                                |                                                            |
|----|--------------------------------------------------|------------------------------------------------------------|
|    | Decompression                                    | Specify decompression                                      |
|    | Specify other decompression                      | 🗹 Fusion promoting measures                                |
|    | Specify fusion                                   | Specify other fusion                                       |
|    | Fusion material                                  | Specify other fusion material                              |
|    | Stabilization rigid                              | Specify stabilization rigid                                |
|    | Specify other stabilization rigid                | Stabilization motion preserving                            |
|    | Specify stabilization motion preserving          | Specify other stabilization motion preserving              |
|    | Percutaneous measures                            | Specify percutaneous measures                              |
|    | Specify other percutaneous measures              | Other surgical measures                                    |
|    | Specify other surgical measures                  | Extent of surgery - indicate as                            |
|    | ☐ from                                           | [] to                                                      |
|    | Intraop. surgical complications                  | Specify other intraop surgical complications               |
|    | Surgical measures during index surgery           | Specify other surgical measure                             |
|    | Intraop general complications                    | Specify other intraop general complications                |
|    | Hospital stay                                    |                                                            |
|    | Postop surgical complications before discharge 🚽 | 🖕 🔲 Specify postop surgical complications before discharge |
|    | Postop general complications before discharge    | Specify postop general complications before discharge      |
|    | Re-intervention after index surgery              | Specify re-intervention                                    |
|    | Hospital stay                                    | Status of surgical complications                           |
|    | Therapeutic goals upon discharge                 | FU foreseen                                                |
|    | Discharge Date                                   |                                                            |
| No | w, click on:                                     |                                                            |
|    |                                                  |                                                            |

 $\rightarrow$  Run Stats

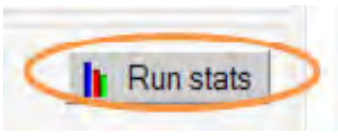

Depending on the size of the patient sample chosen and the number of parameters selected it might take up to half a minute until a SAS output window will open, which shows your statistics as tables and graphs. The graphs are pictures and can be used in e.g. Power Point presentations with a right mouse click. The tables must be marked with the left mouse button, copied, and then inserted into the slides.

The graphs of the parameters are always shown in percent. The frequencies are listed in the tables.

The statistics always show the Gender and Age distribution of your group:

#### Gender Distribution

| GENDER | Frequency<br>Count | Percent of<br>Total Frequency |
|--------|--------------------|-------------------------------|
| f      | 3466               | 51.52                         |
| m      | 3261               | 48.48                         |
|        | 6727               | 100.0                         |

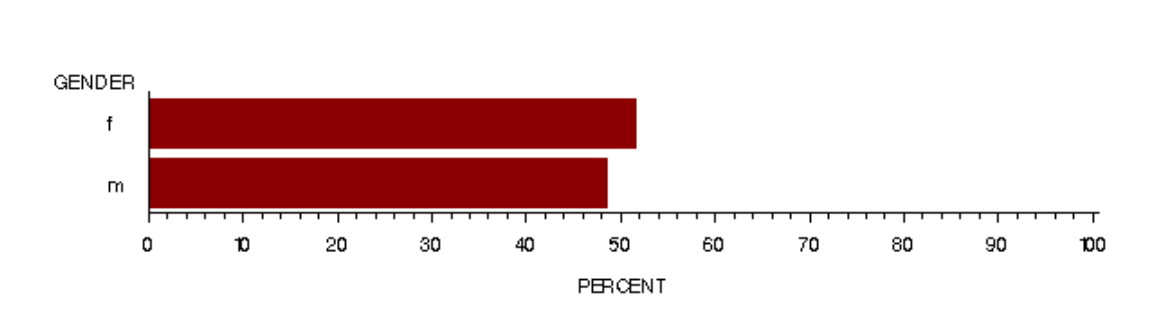

|      | Age Distribution                      |       |        |       |       |  |  |
|------|---------------------------------------|-------|--------|-------|-------|--|--|
|      | Analysis Variable : age               |       |        |       |       |  |  |
| N    | N Minimum Median Maximum Mean Std Dev |       |        |       |       |  |  |
| 6727 | 0.00                                  | 59.00 | 107.00 | 58.39 | 15.65 |  |  |

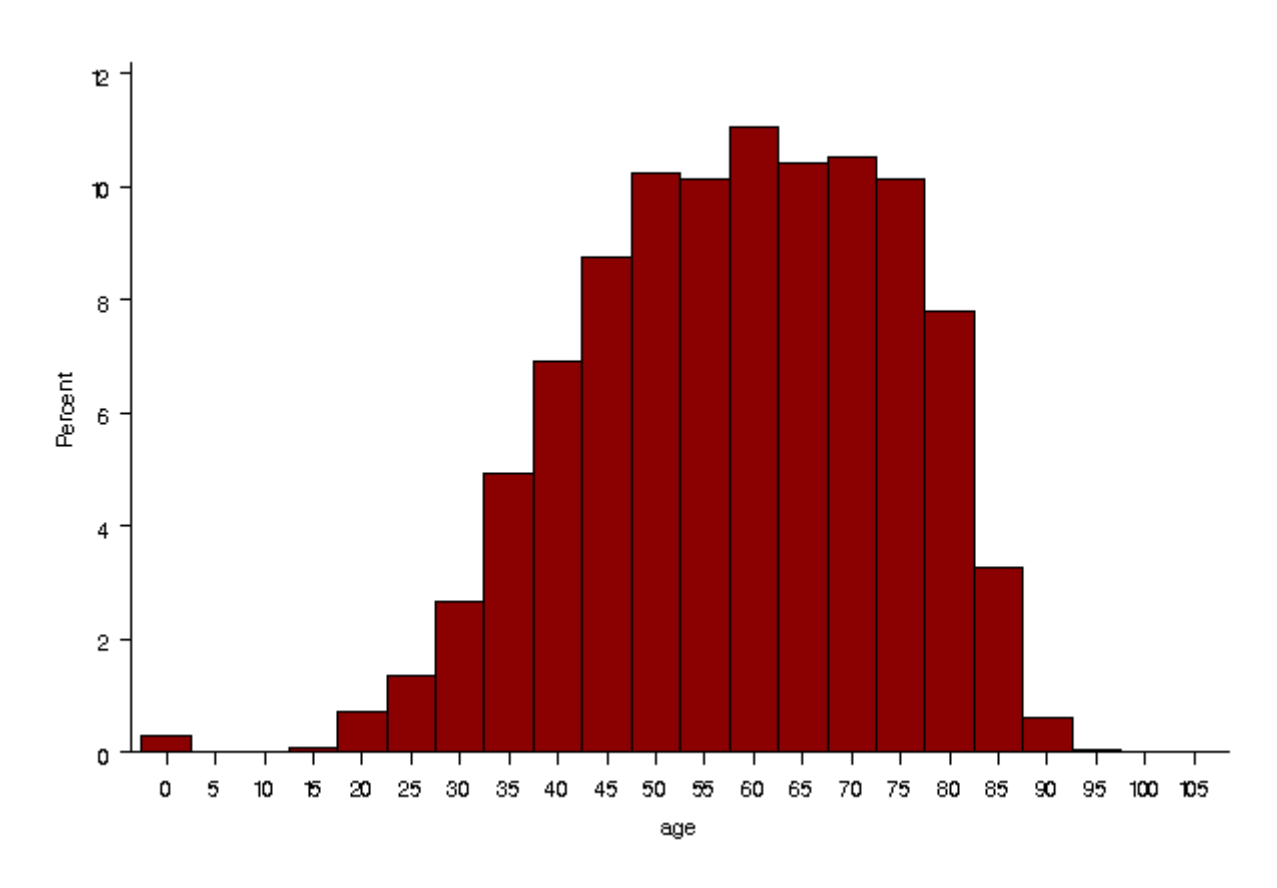

According to your selection of outcomes, in this example:  $\rightarrow$  Distribution of type of degeneration

| LABELTEXT                     | Frequency<br>Count | Percent of<br>Total Frequency |
|-------------------------------|--------------------|-------------------------------|
| spinal stenosis               | 3339               | 24.26                         |
| disc herniation               | 3166               | 23.01                         |
| disc degeneration             | 2575               | 18.71                         |
| spondylarthrosis              | 1931               | 14.03                         |
| spondylosis                   | 1088               | 7.91                          |
| black disc                    | 769                | 5.59                          |
| adjacent segment degeneration | 542                | 3.94                          |
| other                         | 351                | 2.55                          |
|                               | 13761              | 100.0                         |

#### Distribution of Type of degeneration

DWC

DWG

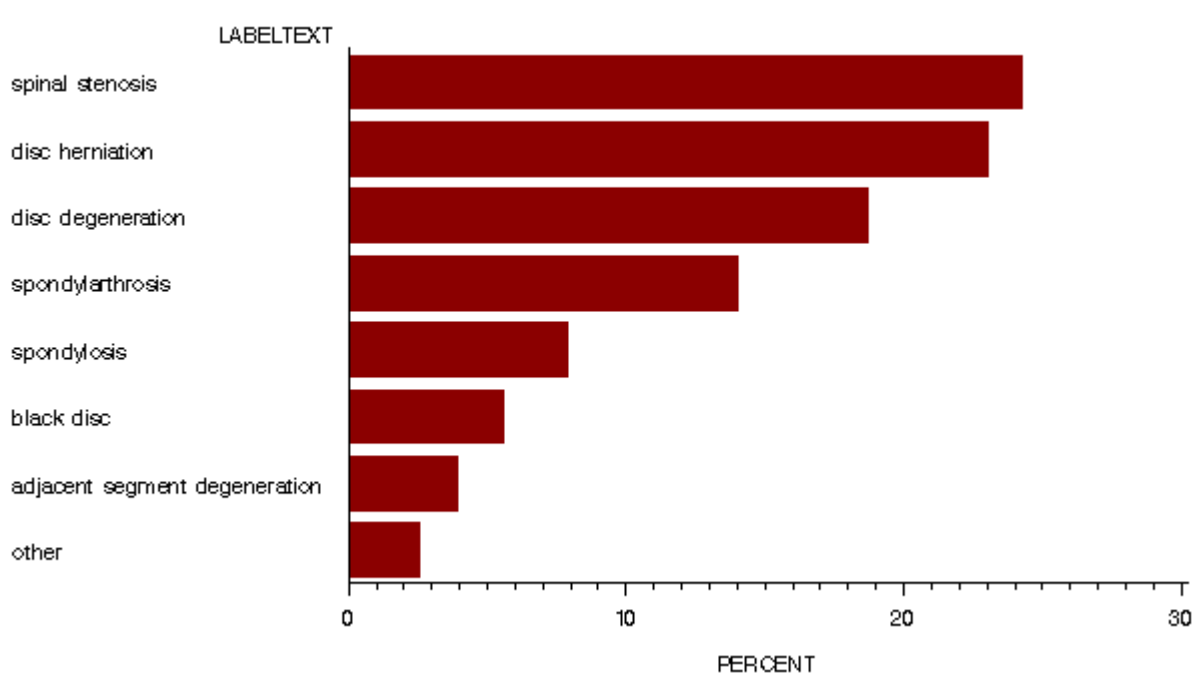

#### $\rightarrow$ Distribution of decompression

| LABELTEXT | Frequency<br>Count | Percent of<br>Total Frequency |
|-----------|--------------------|-------------------------------|
| posterior | 5443               | 78.32                         |
| anterior  | 1179               | 16.96                         |
| none      | 328                | 4.72                          |
|           | 6950               | 100.0                         |

Distribution of Decompression

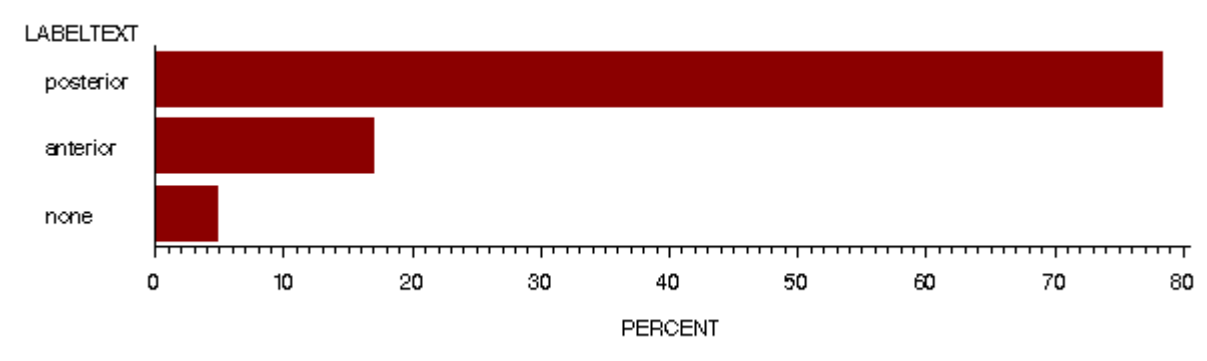

#### $\rightarrow$ Distribution of fusion

Introduction Manual Data entry/ Paper Forms Online Data and Entry Tools: Registration - Enter Data - Clinical Tools - User Tools Current chapter: Clinical Tools

62/92

#### Distribution of Fusion

| LABELTEXT | Frequency<br>Count | Percent of<br>Total Frequency |
|-----------|--------------------|-------------------------------|
| none      | 4358               | 61.78                         |
| posterior | 1630               | 23.11                         |
| anterior  | 1066               | 15.11                         |
|           | 7054               | 100.0                         |

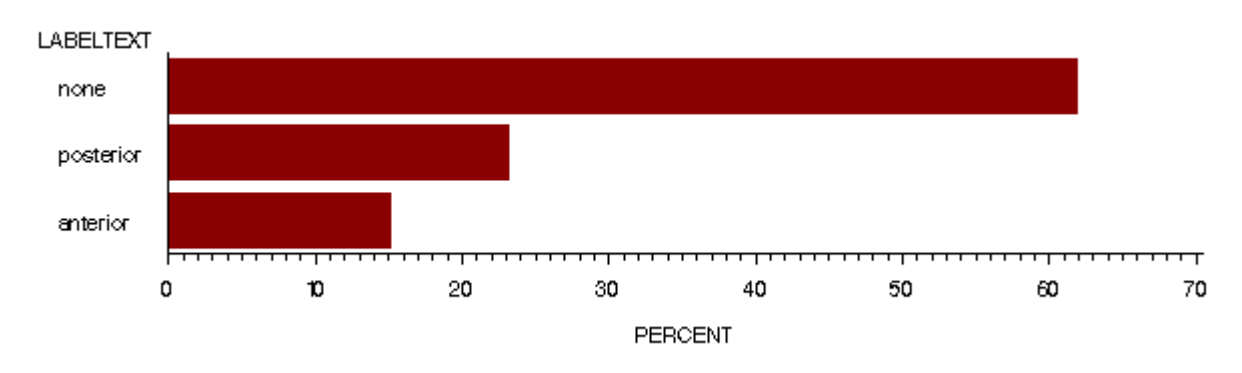

## ightarrow and distribution of surgical complications is displayed as output.

Distribution of Surgical complications

| LABELTEXT                     | Frequency<br>Count | Percent of<br>Total Frequency |
|-------------------------------|--------------------|-------------------------------|
| none                          | 6291               | 94.83                         |
| duralesion                    | 156                | 2.35                          |
| other                         | 59                 | 0.89                          |
| bleeding in spinal canal      | 40                 | 0.60                          |
| bleeding outside spinal canal | 26                 | 0.39                          |
| wound infection               | 24                 | 0.36                          |
| malposition of implant        | 16                 | 0.24                          |
| nerve root damage             | 15                 | 0.23                          |
| cauda equina damage           | 3                  | 0.05                          |
| implant failure               | 2                  | 0.03                          |
| wrong level                   | 2                  | 0.03                          |
|                               | 6634               | 100.0                         |

DW

 LABELTEXT

 none

 duralesion

 other

 bleeding in spinal canal

 bleeding outside spinal canal

 wound infection

 malposition of implant

 nerve root damage

 implant failure

 wrong level

#### Statiscal analysis from the followup forms

0

10

20

In the same manner statistical analysis from the followup forms can be performed, Except for that you need to choose the Followup form in selection of forms!

30

40

50

PERCENT

60

70

80

9**0** 

100

The selection of the patient sample as well as the inclusion criteria can be chosen like shown before.

The output parameter can be choosen from the followup form.

The chosen parameters from the followup form are shown according to the FU Intervall.

#### Comparative statistical analysis (benchmarking)

In this online statistical function you can also perform a comparative statistical analysis e.g compare your data with the data of the complete pool. Apply the same procedure as for the statistical analysis before.

When selecting a sample e.g. click on: "My data" for comparison VS: "All cases".

DWC

| Online statis | stics                                             | Ø                       |
|---------------|---------------------------------------------------|-------------------------|
| Form          | DWG : Surgery (V1)                                |                         |
| Sample        | All my cases in Spine Demo Clinic: Spinal Surgery | 202 Cases VS 8681 Cases |
| VS            | All cases in the pool                             |                         |

Then again you can select the required output criteria. In this example we chose: Main pathology:

| Demographics (optional)            |                                        |
|------------------------------------|----------------------------------------|
| Inclusion query (optional)         |                                        |
| Output                             | 1 Question                             |
| Surgery                            |                                        |
| Admission / Pathology              |                                        |
| Format                             | Admission date                         |
| Main pathology                     | Specify other main pathology           |
| Type of degeneration               | Specify other degenerative disease     |
| Type of deformity                  | Specify other type of deformity        |
| Type of scoliosis                  | Predominant etiology                   |
| Specify other predominant etiology | Type of (pathological) fracture/trauma |
| and Morbidity state:               |                                        |
| Surgery                            |                                        |
| Level of main pathology            | Surgery date                           |
| Surgeon                            | Assistant                              |
| Therapeutic goals                  | Specify other surgery goal             |
| Components                         | Anterior access                        |
| Specify other anterior access      | Posterior access                       |
| Specify other posterior access     | Surgeon credentials                    |
| Specify other surgeon credentials  | Prophylaxis                            |
| Specify other prophylaxis          | Morbidity state                        |
| Technology                         | Specify other technology               |
| Blood loss                         | Operation time                         |
| Blood transfusion                  |                                        |

DW

Now select:

DWG

 $\rightarrow$  Run stats

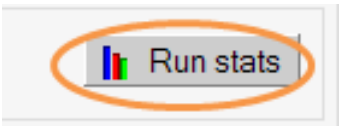

In this comparison your data is shown in red, the pool data in grey:  $\rightarrow$  distribution of gender

Again, the demographic data (age and gender) are automatically shown for the groups.

| SAM                                                 | PLE GENDE                       | R Frequency<br>Count | Percent<br>Total Frequ                       | of<br>iency                                |   |  |
|-----------------------------------------------------|---------------------------------|----------------------|----------------------------------------------|--------------------------------------------|---|--|
|                                                     |                                 | 114                  |                                              | 56.72                                      |   |  |
|                                                     | 1 m                             | 87                   | 1.1                                          | 3.28                                       |   |  |
|                                                     | 2 1                             | 4690                 |                                              | 54.03                                      |   |  |
|                                                     | 2 m                             | 2000                 |                                              | 5.07                                       |   |  |
|                                                     |                                 | 3350                 |                                              |                                            |   |  |
| <br>Gend<br>Number of<br>Subjects<br>in the Stratum | er Distribution -<br>Chi-Square | DF for<br>Chi-Square | gnificant Diffe<br>P-value for<br>Chi-Square | Fisher's Exact<br>Test P-value<br>(2-Tail) | - |  |

The second table shows results from the Chi-Square and Fisher's Exact test. The test proves if the distribution of gender in the two samples is random (p-value > 0.05) or if there is a significant difference between the samples (p-value < 0.05). The usual rule of thumb for deciding whether the chi-squared approximation is good enough is that the chi-squared test is not suitable when the expected values in any of the cells of a contingency table are below 5, or below 10 when there is only one degree of freedom (this rule is now known to be overly conservative). In such small samples the results of Fisher's Exact Test should be used.

For further information, visit:

http://math.hws.edu/javamath/ryan/ChiSquare.html

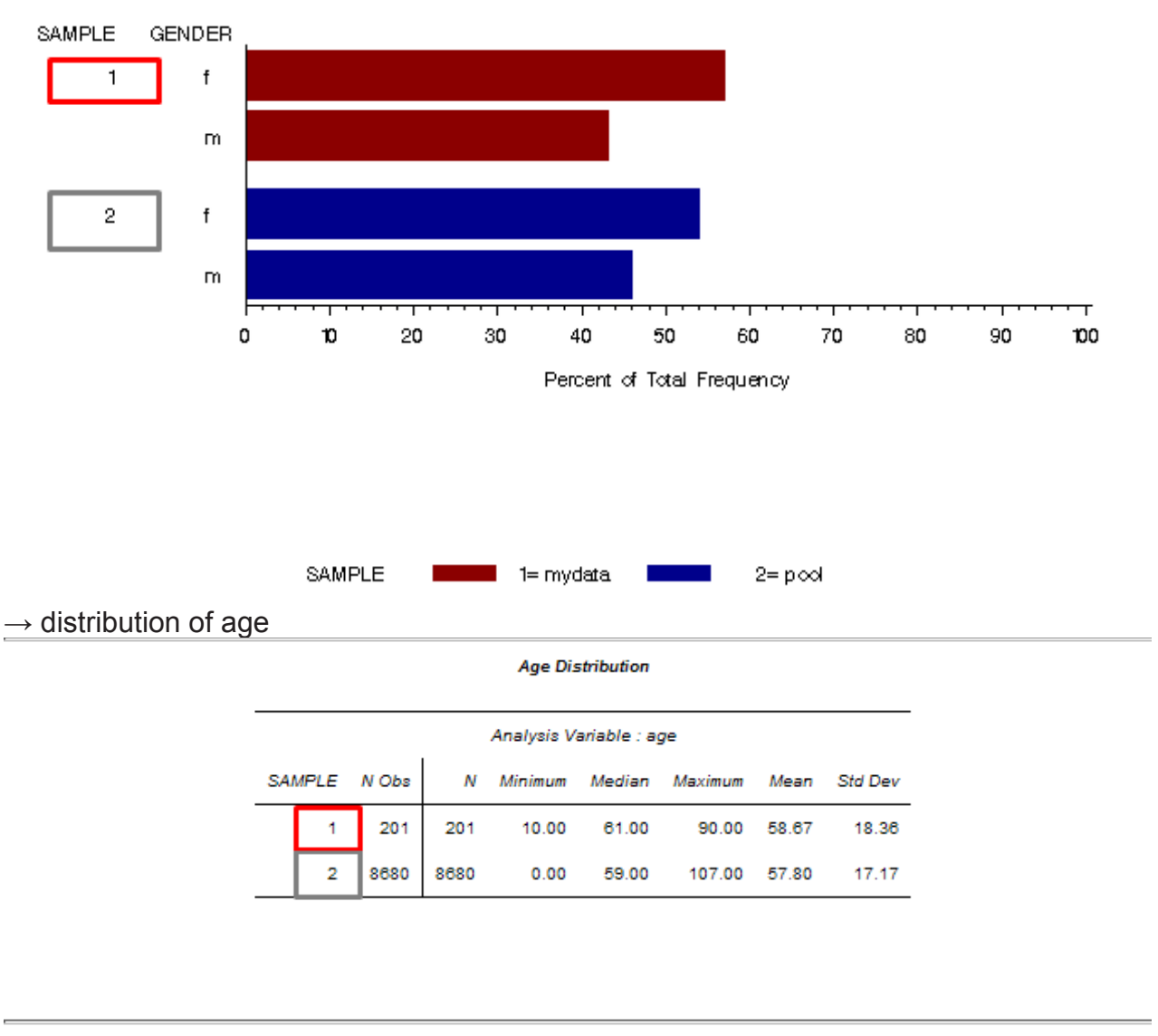

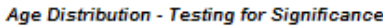

| Analysis<br>Variable | Two-sample<br>Wilcoxon Statistic | P-value, Wilcoxon<br>Test (Two-sided) | Kruskal-Wallis<br>Statistic | Degrees<br>of Freedom,<br>Kruskal-Wallis<br>Test | P-value, Kruskal-Wallis<br>Test |
|----------------------|----------------------------------|---------------------------------------|-----------------------------|--------------------------------------------------|---------------------------------|
| age                  | 935336                           | 0.23472                               | 1.41204                     | 1                                                | 0.23472                         |

The Wilcoxon Test is a non-parametric test for assessing whether two independent samples of observations have equally large values. The Kruskal-Wallis Test is a non-parametric method for testing equality of population medians among groups.

The two tests are quite similar and therefore they have similar p-values. If the p-values are >0.05 the distribution is natural, else there is a significant difference.

For further information, visit:

http://en.wikipedia.org/wiki/Mann-Whitney\_U http://en.wikipedia.org/wiki/Kruskal%E2%80%93Wallis\_one-way\_analysis\_of\_variance

Introduction Manual Data entry/ Paper Forms Online Data and Entry Tools: Registration - Enter Data - Clinical Tools - User Tools Current chapter: Clinical Tools

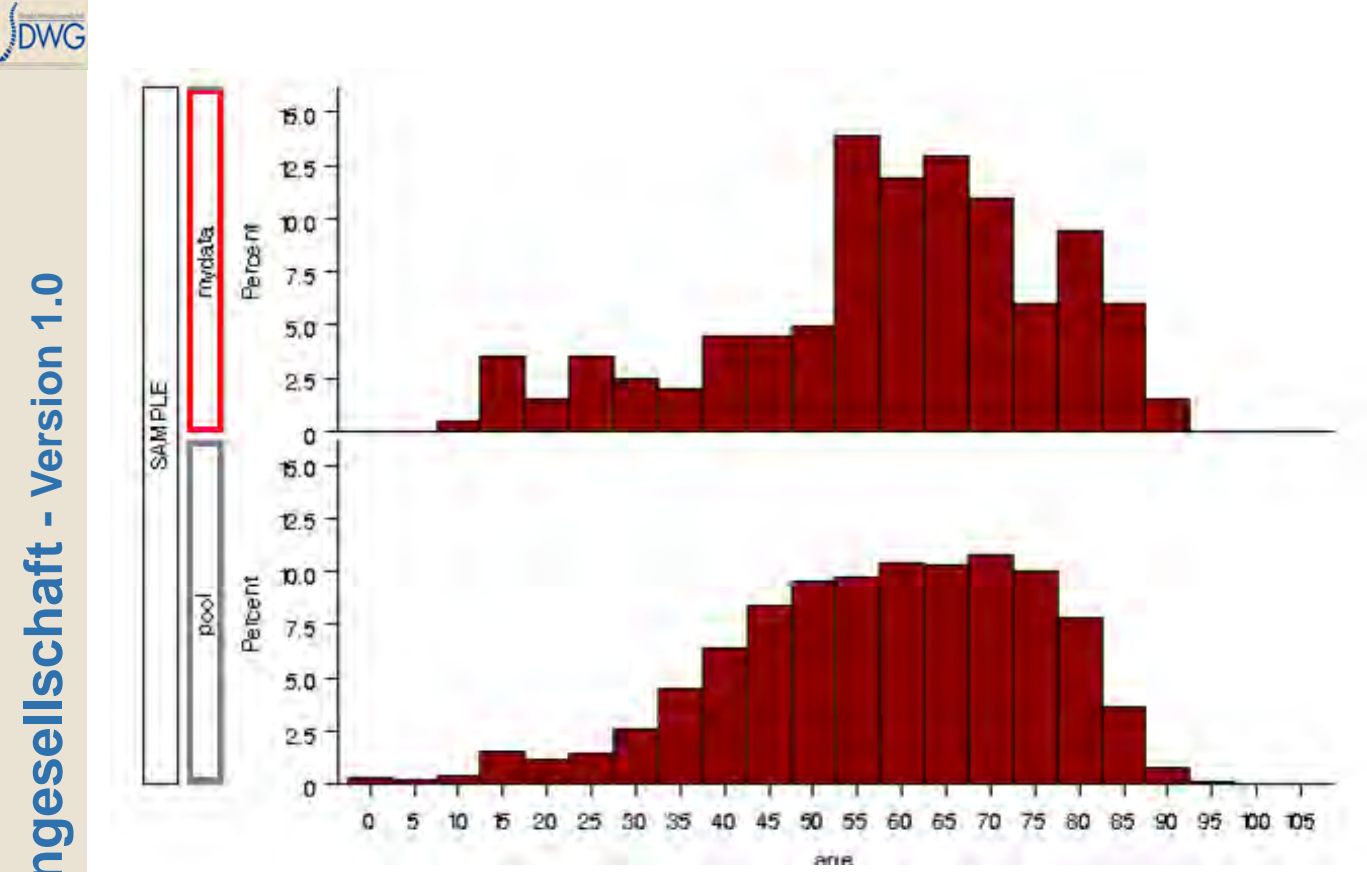

→ distribution of Main Pathology

| SAMPLE | LABELTEXT             | Frequency<br>Count | Percent of<br>Total Frequency |
|--------|-----------------------|--------------------|-------------------------------|
| 1      | degenerative disease  | 108                | 52.74                         |
| 1      | failed surgery        | 29                 | 14.43                         |
| ,      | deformity             | 20                 | 9.95                          |
| 1      | pathological fracture | 20                 | 9.95                          |
| Ť      | spandylolisthesis     | 10                 | 7.96                          |
| 1      | fracture/trauma       | 9                  | 4.48                          |
| 1      | other                 | 1                  | 0.50                          |
| 2      | degenerative disease  | 6622               | 76.29                         |
| 2      | failed surgery        | 451                | 5.20                          |
| 2      | spondylolisthesis     | 447                | 5.15                          |
| 2      | deformity             | 363                | 4.18                          |
| 2      | pathological fracture | 308                | 3.55                          |
| 2      | fracture/trauma       | 199                | 2.29                          |
| 2      | tumor                 | 127                | 1.48                          |
| 2      | other                 | 85                 | 0.98                          |
| 2      | infection             | 49                 | 0.58                          |
| 2      | inflammation          | 29                 | 0.33                          |

Distribution of Main pathology

Deutsche Wirbelsäulengesellschaft - Version 1.0

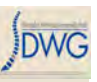

| Distribution of Main pathology - Testing for Significance |            |                      |                        |  |
|-----------------------------------------------------------|------------|----------------------|------------------------|--|
| Number of<br>Subjects<br>in the Stratum                   | Chi-Square | DF for<br>Chi-Square | P-value for Chi-Square |  |
| 8881                                                      | 94.5208    | 9                    | 2.0082E-16             |  |

The Chi-square Test here shows a p-value of 2.01\*10^-16, which is far below 0.05 and, hence, significant. The low p-value means that the distribution is not explainable only by chance. In the example the distributions of main pathology are significantly different in the two samples.

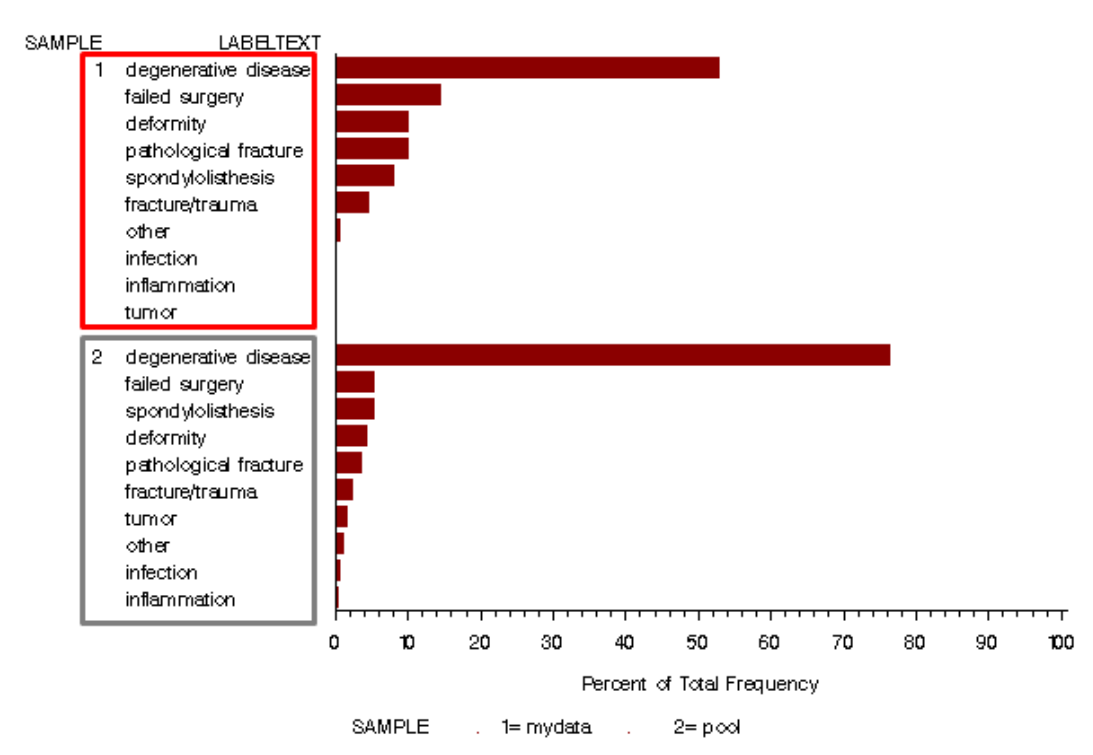

 $\rightarrow$  distribution of Morbidity State

Distribution of Morbidity state

| SAMPLE | LABELTEXT | Frequency<br>Count | Percent of<br>Total Frequency |
|--------|-----------|--------------------|-------------------------------|
| 1      | ASA 2     | 84                 | 41.79                         |
| 1      | ASA 1     | 55                 | 27.38                         |
| 1      | ASA 3     | 53                 | 26.37                         |
| Ť      | ASA 4     | 6                  | 2.99                          |
| 1      | ASA 5     | 2                  | 1.00                          |
| 1      | unknown   | 1                  | 0.50                          |
| 2      | ASA 2     | 3516               | 41.04                         |
| 2      | ASA 1     | 2970               | 34.66                         |
| 2      | ASA 3     | 1436               | 16.76                         |
| 2      | unknown   | 571                | 6.66                          |
| 2      | ASA 4     | 74                 | 0.86                          |
| 2      | ASA 5     | 1                  | 0.01                          |

Distribution of Morbidity state - Testing for Significance

| Number of<br>Subjects<br>in the Stratum | Chi-Square | DF for<br>Chi-Square | P-value for Chi-Square |
|-----------------------------------------|------------|----------------------|------------------------|
| 8769                                    | 90.3870    | 5                    | 5.5722E-18             |

Here we get the same "Testing for Significance" as in "Main Pathology". The result is similar too, the P-value is very small. The unnaturally accumulation is in option "ASA 2".

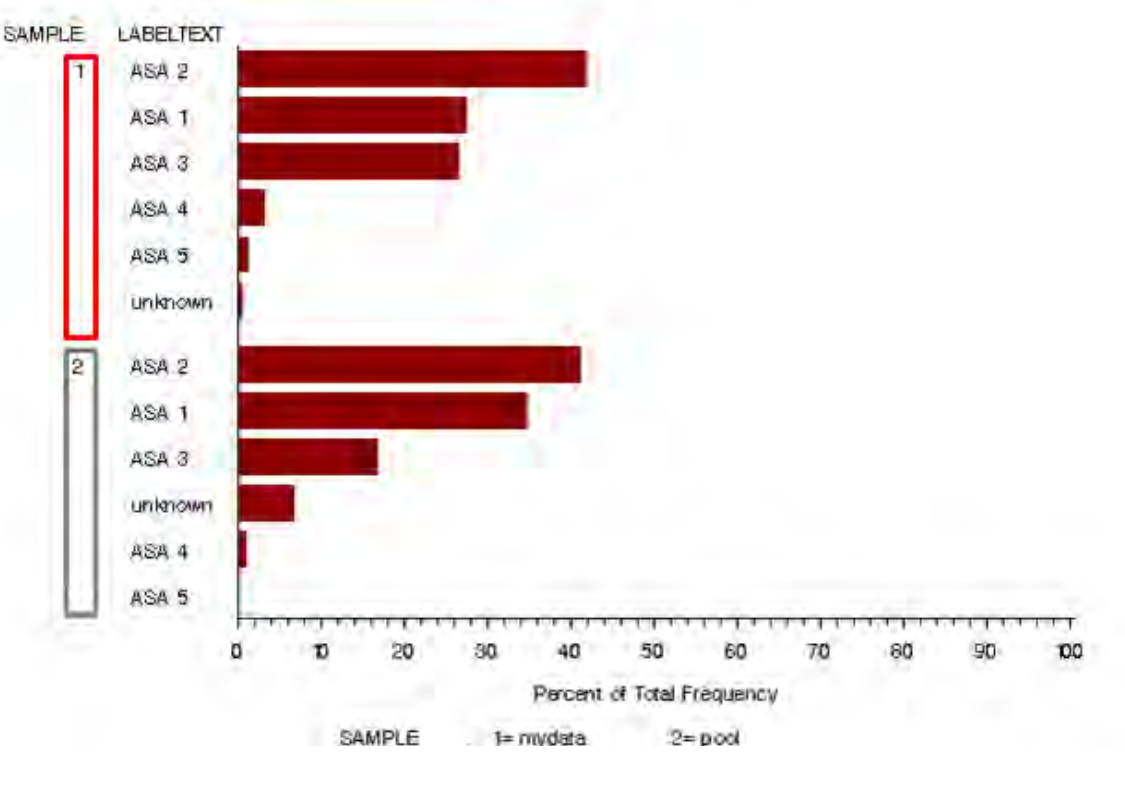

Manual Data entry/ Paper Forms Online Data and Entry Tools: Registration - Enter Data - Clinical Tools - User Tools Current chapter: Clinical Tools

DWG

Introduction

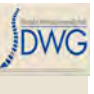

#### Add-on questions

This function is only available for clinical administrators.

In this section you can create your own subform for customized online data entry in addition to an existing form. That means that the questions/ the additional subform is related to one form (eg. The surgery form or the followup form). The generated additional subform is available for all registered members of your department.

Click on Add-on question

| Enter data                            |   |
|---------------------------------------|---|
| Clinical tools                        |   |
| Download data                         |   |
| <ul> <li>Online statistics</li> </ul> | 1 |
| Add-on question                       |   |
| <ul> <li>Form definition</li> </ul>   |   |
| Admin tools                           |   |
| User tools                            |   |
| Logout                                |   |

Select the form to which you want to attach your additional questions:

#### Wählen Sie ein Formular aus

| Formular | Bitte wählen                                                          |
|----------|-----------------------------------------------------------------------|
|          | Bitte wählen                                                          |
|          | DWG Register: Operation (V1)                                          |
| ⇒ Weiter | DWG Register: Operation zweizeitig (V1)                               |
|          | DWG Register: Nachuntersuchung (V1)                                   |
|          | DWG Register: Konservative WS-Therapien (V1)                          |
|          | Lebensqualität : Core Outcome Measures Index COMI unterer Rücken (V1) |
|          | Lebensqualität : Core Outcome Measures Index COMI Nacken (V1)         |
|          | Lebensqualität allgemein: EuroQol EQ-5D (V1)                          |
|          | Lebensqualität Nacken: NDI Neck Disability Index (V1)                 |
|          | Lebensqualität Skoliose: Scoliosis Research Society SRS-30 (V1)       |
|          | Lebensqualität unterer Rücken: ODI Oswestry Disability Index 2.1 (V1) |

e.g.

→SSE NASS Surgery and select:

 $\rightarrow$  Next

?

| 1016 7100                             | Select a form |                    | 2 |
|---------------------------------------|---------------|--------------------|---|
| Clinical tools                        |               |                    |   |
| Download data                         | Form          | NASS: Surgery (V1) |   |
| <ul> <li>Online statistics</li> </ul> |               |                    |   |

# If you have not created a subform yet, create a new one $\rightarrow$ OK

| Enter data                                                   | There is an add on subface for this face ust. Click Next to search and  |
|--------------------------------------------------------------|-------------------------------------------------------------------------|
| Clinical tools                                               | There is no add-on subiorm for this form yet. Click Next to create one. |
| <ul> <li>Download data</li> <li>Online statistics</li> </ul> | Next                                                                    |
| <ul> <li>Add-on question</li> <li>Form definition</li> </ul> |                                                                         |

If there is already an existing subform for additional questions you have different possibilities:

a: Create a new subform

b: Add new question(s) to an existing subform

c: Change an activated subform (only one subform can be active at a given time)

| d.          | D.                         | G                     |         |
|-------------|----------------------------|-----------------------|---------|
| New subform | Modify an existing subform | Change active subform |         |
|             |                            |                       |         |
| Nort N Pa   | ck                         |                       | W Canco |

#### a. New subform

Enter a Subform title and a Version number and select:  $\rightarrow$  Next

| Enter data                                                   | Create the first addon subform |  |
|--------------------------------------------------------------|--------------------------------|--|
| Clinical tools                                               | Subform title > Subform1       |  |
| <ul> <li>Download data</li> <li>Online statistics</li> </ul> | Version number: 1              |  |
| <ul> <li>Add-on question</li> <li>Form definition</li> </ul> |                                |  |

 $\rightarrow$  Question-Generator - step1

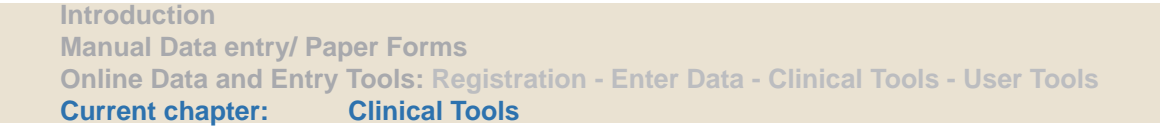
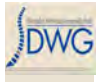

There are three different question types you can choose:

- 1.: text question: user enters a text answer.
- 2.: single choice question: user selects one of several possible answers.
- 3.: multiple choice question: user may mark one or more of several possible answers.

| Enter data                                                                     | Calent a supplier trans                                                                                                    |
|--------------------------------------------------------------------------------|----------------------------------------------------------------------------------------------------|
| Clinical tools Download data Online statistics Add-on question Form definition | <ul> <li>Select a question type :</li> <li>1.:  <ul> <li>Text question</li> <li>Single choice question</li> </ul> </li> <li>3.:  <ul> <li>Multiple choice question</li> </ul> </li> </ul> |
| Admin tools                                                                    |                                                                                                    |
| User tools                                                                     | I Next                                                                                                    |
| Logout                                                                         | Finish                                                                                                    |
|                                                                                | 💥 Cancel                                                                                                    |
|                                                                                | C Preview subform                                                                                                    |

Choose the question type you want to create and select:  $\rightarrow \mbox{Next}$ 

1.: Text Question

| Text question            |
|--------------------------|
| Single choice question   |
| Multiple choice question |
|                          |
|                          |
| A March                  |

 $\rightarrow$  Question-Generator – step 2

Enter your question text and optionally a default answer

| Next  |  |
|-------|--|
| INext |  |

To go on, select:

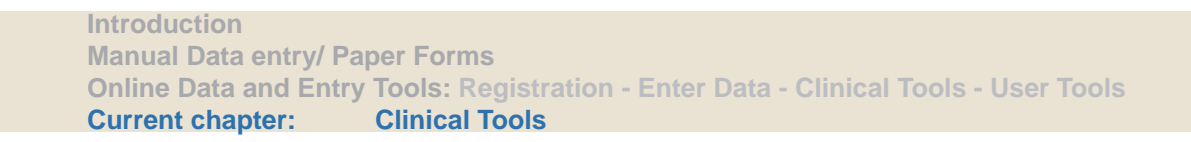

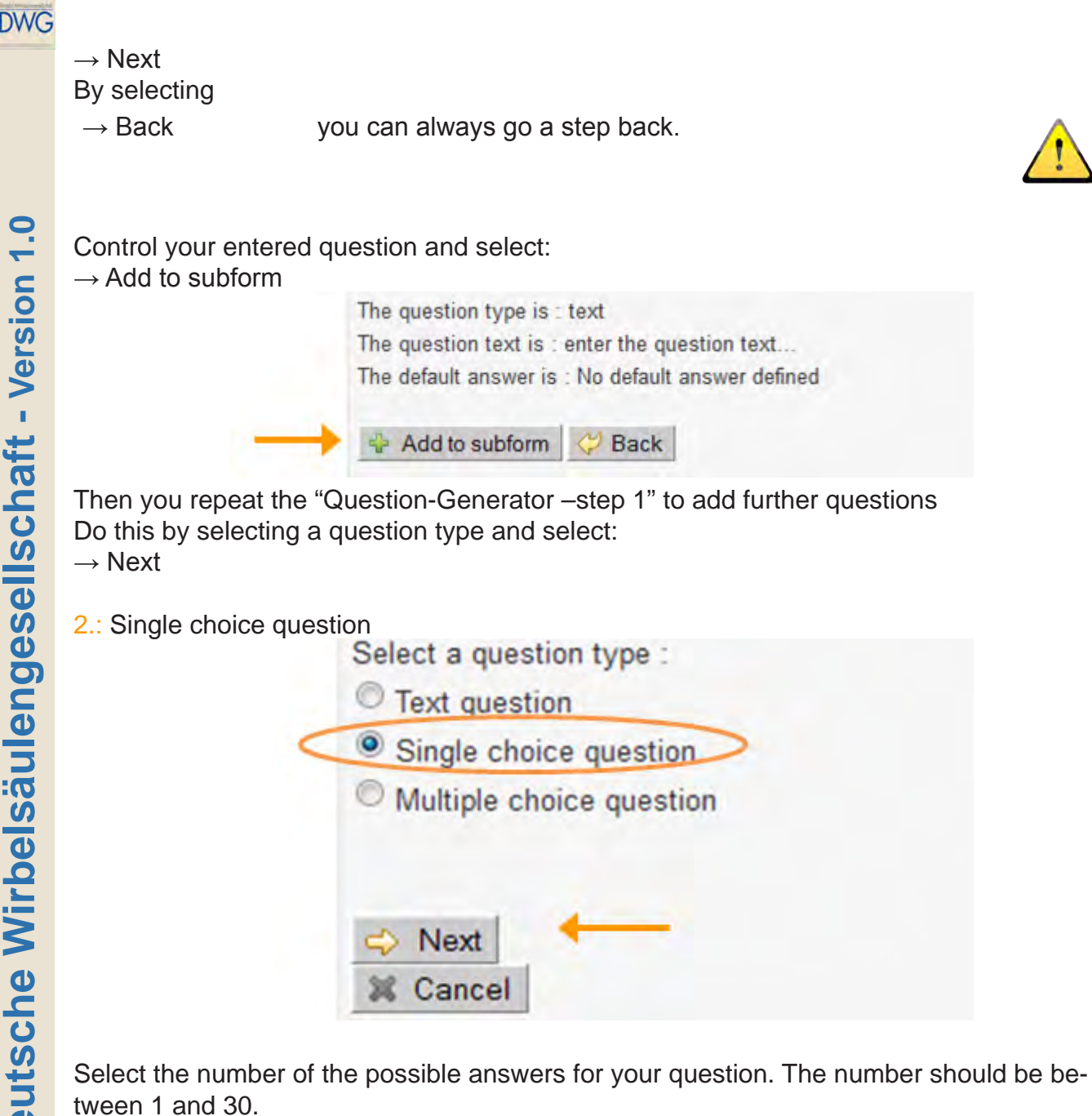

Select:  $\rightarrow$  Next

| Clinical tools                                                                          | Select the number of possible answers :     4                                      |
|-----------------------------------------------------------------------------------------|------------------------------------------------------------------------------------|
| <ul> <li>Online statistics</li> <li>Add-on question</li> <li>Form definition</li> </ul> | Next<br>Back                                                                       |
| Admin tools                                                                             |                                                                                    |
| Introduction<br>Manual Data entry/ F                                                    | Paper Forms                                                                        |
| Online Data and Ent<br>Current chapter:                                                 | y Tools: Registration - Enter Data - Clinical Tools - User Tools<br>Clinical Tools |

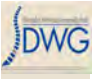

 $\rightarrow$  Question-Generator – step 3

Enter your question and answers and select:

 $\rightarrow$  Next

| much better     |  |
|-----------------|--|
| slightly better |  |
| same            |  |
| worse           |  |

Control your entered question and the answers and select:

 $\rightarrow$  Add to subform

| The question type is : single                                                      |
|------------------------------------------------------------------------------------|
| The question text is : Rate your pain after the operation compared to preoperative |
| The possible answers are :                                                         |
| much better                                                                        |
| slightly better                                                                    |
| same                                                                               |
| worse                                                                              |
|                                                                                    |
| 🖶 Add to subform 🛛 💝 Back                                                          |

Then you end up again at the Question-Generator -step 1

#### 3.: Multiple choice question

| Select a question type :                     |             |
|----------------------------------------------|-------------|
| C Text question                              |             |
| Single choice question                       |             |
| <ul> <li>Multiple choice question</li> </ul> |             |
| I Next                                       | Coloret the |

Select the numbers of possible answers for your question. The number should be between 1 and 30.

Introduction Manual Data entry/ Paper Forms Online Data and Entry Tools: Registration - Enter Data - Clinical Tools - User Tools Current chapter: Clinical Tools

| Enter data                                                                     | Calact the number of pessible answers |
|--------------------------------------------------------------------------------|---------------------------------------|
| Clinical tools Download data Online statistics Add-on question Form definition | 6<br>Next<br>Back                     |
| Admin tools                                                                    |                                       |

Enter your question and answer-possibilites and select:  $\rightarrow$  Next

| NSAID                  |   |
|------------------------|---|
| Opioide                |   |
| Other analgetics       |   |
| Muscle relaxants       |   |
| Antidepressants        |   |
| Sleep monitoring drugs | 3 |

Control the entered question and answer-possibilities and select:  $\rightarrow$  Add to subform

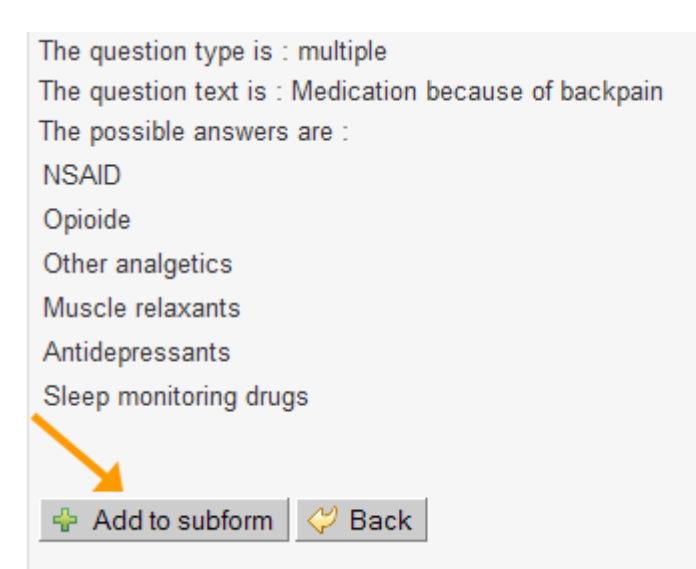

Then you end up again at the Question-Generator -step 1 with the following options:

| Colort a quantian turna                    |
|--------------------------------------------|
| Text question                              |
| <ul> <li>Single choice question</li> </ul> |
|                                            |
| Multiple choice question                   |
|                                            |
|                                            |
| 🔿 Next 🗧 🗧                                 |
| Finish                                     |
| X Cancel                                   |
| 🔍 Preview subform                          |
|                                            |

Add further questions by selecting the question type and select:  $\rightarrow \mbox{ Next}$ 

View the Subform (list of questions), select:  $\rightarrow$  Preview subform

The list with all your created questions will open in an additional window:

stion type оп Preview subform ce subform1 oic Version:1 Deutsche Wirbelsäulengesellschaft - Version 1.0 Question : text question No default answer defined Question : Rate your pain after the operation compared to preoperation O much better Slightly better 🔘 same O worse Question : Medication because of backpain NSAD Opioide Other analgetics Muscle relaxants Antidepressants Sleep monitoring drugs End adding questions and save the subform, select:  $\rightarrow$  Finish If you want your new subform to be active now, select:

 $\rightarrow$  Set this version active

Close this window

×

78/92

| Subform title :     | subform1                |  |
|---------------------|-------------------------|--|
| Version             | 1                       |  |
| Date :              | Tue Nov 09 12:11:37 CET |  |
| Activated :         | false                   |  |
|                     |                         |  |
| Set this version ac | tive 🗧                  |  |

#### To use your additional subform for entering data

Create an according e-Form for your patient. That means you have to choose the same study form for which you created the additional subform, in our example "DWG Surgery"

| E-Formular | ×                                                                                                    |
|------------|----------------------------------------------------------------------------------------------------|
| Formular   | Bitte wählen                                                                                                    |
|            | DWG Register: Operation (V1)<br>DWG Register: Operation zweizeitig (V1)<br>DWG Register: Nachuntersuchung (V1)<br>DWG Register: Konservative WS-Therapien (V1)<br>Lebensqualität : Core Outcome Measures Index COMI unterer Rücken (V1)<br>Lebensqualität : Core Outcome Measures Index COMI Nacken (V1)<br>Lebensqualität allgemein: EuroQol EQ-5D (V1)<br>Lebensqualität Nacken: NDI Neck Disability Index (V1)<br>Lebensqualität Skoliose: Scoliosis Research Society SRS-30 (V1)<br>Lebensqualität unterer Rücken: ODI Oswestry Disability Index 2.1 (V1) |

In "Additional Subforms" you find your activated subform. Here e.g. subform1

DW

| C ALC STORE IN          |                    |
|-------------------------|--------------------|
| O Admission / Pathology |                    |
| O Surgery               |                    |
| O Surgical measures     |                    |
| O Discharge             |                    |
| Additional Subforms     |                    |
|                         |                    |
| Subform1                | Add 斗 Remove       |
|                         | The Course Courses |
|                         | B Save Cancel      |

Click:  $\rightarrow$  Add and your subform will be activated and inserted as separate tab.

## b: Add new question(s) to an existing subform

|             | Nº A                                                                                                    | the second second second second second second second second second second second second second second second se |                     |
|-------------|----------------------------------------------------------------------------------------------------|----------------------------------------------------------------------------------------------------|---------------------|
| New subform | Modify an existing subform                                                                                      | Change active subform                                                                                           |                     |
|             |                                                                                                    |                                                                                                    |                     |
|             |                                                                                                    |                                                                                                    |                     |
| 1.46        | line in the second second second second second second second second second second second second second second s |                                                                                                    | (Section Section 2) |
|             |                                                                                                    |                                                                                                    |                     |

Select the version and date of the subform you want to add questions to. You have to give this subform a new version number. Then select:  $\rightarrow$  Next

Add a new question to an existing subform. (2) Version / Date subform1 - Version 1 - 09 Nove New version number 1.2 Next C Back Preview subform

Introduction Manual Data entry/ Paper Forms Online Data and Entry Tools: Registration - Enter Data - Clinical Tools - User Tools Current chapter: Clinical Tools

You get back to Question-Generator-step 1. Add questions as shown above.

To save the added questions to the new version you have to click on:  $\rightarrow$  Finish

| Select a question type   | 0        |
|--------------------------|----------|
| Text question            |          |
| Single choice question   |          |
| Multiple choice question |          |
| Next<br>Back             | 💥 Cancel |
| Finish Review subform    |          |

To set the new subform active, click on:

 $\rightarrow$  Set this version active

| Subiorm title . | subform1                |
|-----------------|-------------------------|
| Version         | 2.1                     |
| Date :          | Tue Nov 09 15:33:58 CET |
| Activated       | false                   |

There is no possibility to delete questions or change questions in an existing subform. For this purpose you would need to create a new subform.

#### c: Change an activated subform

| V.                    |                                                | 1           |
|-----------------------|------------------------------------------------|-------------|
| Change active subform | Modify an existing subform                     | New subform |
| Change active subform | <ul> <li>Modify an existing subform</li> </ul> | New subform |

You see the currently activated subform. You can change this to another version, here e.g. Version 1, 9.11. To change, select:  $\rightarrow$  Change

| Change active subf      | orm                        | (?)                                                                                                    |
|-------------------------|----------------------------|----------------------------------------------------------------------------------------------------|
| The current active add- | on subform is :            |                                                                                                    |
| Subform title :         | Subform1                   |                                                                                                    |
| Version                 | 1                          |                                                                                                    |
| Date :                  | 09 Nov                     |                                                                                                    |
| The new active add-on   | subform is :               |                                                                                                    |
| subform1 - Version 2.1  | 1 - 09 November 2010 💌 🔶 🗕 |                                                                                                    |
|                         | -                          | (and the second second s |
| 🙄 Change 🖓 Ba           | CK                         | X Cancel                                                                                                    |

#### Form viewer

In "Form viewer", you find all the forms in a PDF-document. These documents can NOT be scanned, they do NOT replace the manual paper forms. They may help you to get an overwiev of all questions and possible answers. You can fill them in online and then save or print them out, to discuss, display etc.

 $\rightarrow$  choose "Form viewer"

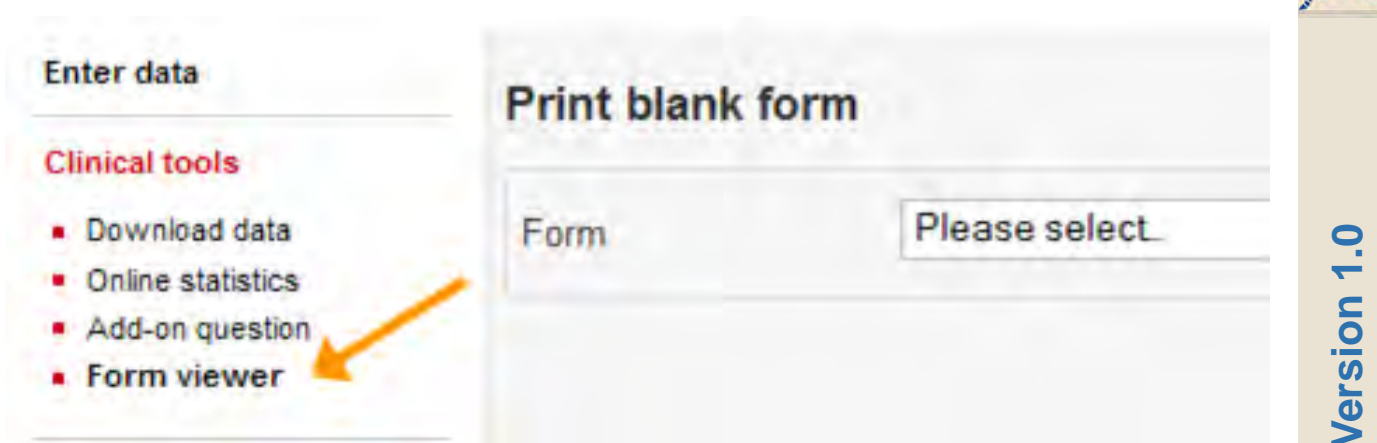

With the pull-down menu, choose the form you want to read. In our example, we chose "DWG Surgery 2011".

| Print blank for | m                                                                                                    |   |
|-----------------|----------------------------------------------------------------------------------------------------|---|
| Form            | Please select.                                                                                        | - |
|                 | DWG: Surgery 2011 (V1)<br>DWG: Staged 2011 (V1)<br>DWG: Follow-up 2011 (V1)<br>DWG: Conservative (V1) |   |

An Adobe Acrobat Reader file will open in a new window. If you want to save the document, select:

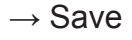

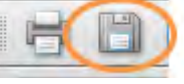

If you want to print the document, select:

 $\rightarrow$  Print

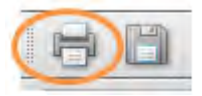

All fields, that CAN be filled in, are highlited blue:

\*

ш

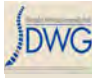

| od<br>d<br>p<br>ir<br>tu<br>o | leformity<br>athological fracture<br>nflammation<br>umor<br>ther |  |
|-------------------------------|------------------------------------------------------------------|--|
| Ŭ                             |                                                                  |  |

Questions, where only one answer is allowed (single choice questions), have circles to tick:

- 2. Main pathology
  - degenerative disease
  - fracture/trauma
  - spondylolisthesis
  - infection
  - failed surgery

Questions, where several answers are allowed (multiple choice questoins), have squares to tick:

| 4. | Type of degeneration (1 - 8)  |                   |
|----|-------------------------------|-------------------|
|    | black disc                    | disc degeneration |
|    | K disc herniation             | Spondylosis       |
|    | spondylarthrosis              | 🗴 spinal stenosis |
|    | adjacent segment degeneration | other             |

After a multiple choice question, you see in brackets, how many answers are allowed:

| 4. | Fusion (1 - 2) | )        |
|----|----------------|----------|
|    | none none      | anterior |
|    | posterior      |          |

If a question is optional, it is written behind the question itself. If there is nothing written, a question is always mandatory.

3. Specify other decompression (optional)

In the PDF, some clues and instructions are missing. In case you need to know something, here is a list witsh all instructions you find on the form:

DWG Surgery 2006:

Admission / Pathology:

- Specification of main pathology: Only answer questions related to Main Pathology (Main Pathology "other" requires no specification.).

-Type of (pathological) fracture/trauma (11): Additional fractures w/different treatments require seperate forms.

- Pathological fracture due to tumor (15): In case of tumor, answer questions "Type of tumor" and "Localization" in selection "TUMOR (25)"

- Additional Pathology (34): Answer to question "Main Pathology (2)" is excluded.

- Number of previous spine surgeries (36): Answer "0" excludes both "Previous surgery" questions ("at same level (37)" and "at same hospital (38)".)

Surgical Measures:

- NOTE: "anterior" / "posterior" refers to location of MEASURES in the spine, NOT to access!

- Decompression (1), Fusion (4), Stabilization rigid (9), Stabil. motion preserving (12): Location in spine, choose at least one!

- Percutaneous measures (15), Other surgical measures (18): Choose one!

Discharge:

- Answer "none" in both "Surgical" and "General complications" excludes all remaining questions.

DWG Follow up 2006:

Follow-up:

- Only comments on those goals/measures which were indicated for the "Goal of surgery" question on the "SURGERY" form.

Complications:

- Complications (1): Answer "no" excludes all remaining questions.

DWG Staged 2006:

Admission:

- Main Pathology (2): Answer "same as stage I surgery" excludes questions "Specification of main pathology (4-31)" and "Previous treatment for main pathology (34)". -Specification of main pathology: See SURGERY form.

Surgical Measures: - See SURGERY form.

Discharge:

- See SURGERY form.

## <u>User Tools</u>

Beneath user tools, you can modify your account and request activating supplementary profiles.

| Enter data                                                         |                                                                                                    |
|--------------------------------------------------------------------|----------------------------------------------------------------------------------------------------|
| Clinical tools                                                     | User tools                                                                                                    |
| Admin tools                                                        | With this group of tools you may:                                                                                                    |
| User tools <ul> <li>Modify account</li> <li>Add profile</li> </ul> | <ul> <li>modify your account</li> <li>request activating supplementary profiles</li> </ul>                                                                    |
| Logout                                                             | The menu items are visible and active depending on the rights corresponding to your profile. In the tools themselves some operations may also be deactivated. |

### Modify account

Here you can change all the important details of your profile, including the password. To change your password, select

#### $\rightarrow$ Change password

| Clinical tools                        | Modify account  |               |   |               |            |  |
|---------------------------------------|-----------------|---------------|---|---------------|------------|--|
| User tools Modify account Add profile | Change password |               |   |               |            |  |
| - Hug promo                           | Username        | DemoTest      |   |               |            |  |
| Logout                                | First name      | Demo          |   | Last name     | Test       |  |
|                                       | Email           | demo@test.org |   | Date of birth | 00.00.0000 |  |
|                                       | Language        | English       | ¥ |               |            |  |
|                                       | Staff           | Dept          | ٣ | 0 Edit        |            |  |
|                                       | 🔚 Save   😪 Res  | et            |   |               |            |  |

#### Enter your new password and select:

|   | OK |  |
|---|----|--|
| _ |    |  |

| New password<br>•••••••<br>Re-enter new password<br>••••••• | Change password       |  |
|-------------------------------------------------------------|-----------------------|--|
| Re-enter new password                                       | New password          |  |
|                                                             | Re-enter new password |  |
|                                                             | •••••                 |  |

#### Introduction Manual Data entry/ Paper Forms Online Data and Entry Tools: Registration - Enter Data - Clinical Tools - User Tools Current chapter: User Tools

To change for example your Email, just type in what you want to be changed and then select:

→Save

| First name CED Last name MEM Email Date of birth 00.00.0000 |      |
|-------------------------------------------------------------|------|
| Email Date of birth 00.00.0000                              |      |
|                                                             | [100 |
| Language English 💌                                          |      |
|                                                             |      |

You will have to type your password to confirm your changes. Then select:  $\rightarrow$  OK

| Change passwo | rd       |               |            |     |
|---------------|----------|---------------|------------|-----|
| Jsemame       | memced   |               |            |     |
| First name    | CED      | Last name     | MEM        |     |
| Email         |          | Date of birth | 00.00.0000 | 111 |
| anguage       | Password |               | ×          |     |
| itaff         | Password | •••••         | 1          |     |
| Save 3        | Re 🖌     | DK 🗱 Cancel   |            |     |

You can add or change the details and further information of your profiles beneath "Staff". In the pull-down menu you see all your departments from all your profiles. Choose the one you wish to change and select:

 $\rightarrow$  Edit

DW

DWG

| Username   | Testuser             |               |            |  |
|------------|----------------------|---------------|------------|--|
| First name | User                 | Last name     | Test       |  |
| Email      | test@user.ch         | Date of birth | 00.00.0000 |  |
| Language   | English              |               |            |  |
| Staff      | Test1                | ▼ Ø Edit      |            |  |
|            | Test2                | *             |            |  |
| Save S4    | Test3<br>Reset Test4 |               |            |  |
| A Dave 10  | Test5                |               |            |  |
|            | Test6                |               |            |  |
|            | Test7                |               |            |  |
|            | Test8                |               |            |  |
|            | Test9                |               |            |  |
|            | Test10               |               |            |  |
|            | Test12               |               |            |  |
|            | Test13               | =             |            |  |
|            | Test14               |               |            |  |
|            | Test15               |               |            |  |
|            | Test16               |               |            |  |
|            | Test17               |               |            |  |
|            | Test18               |               |            |  |
|            | Test19               |               |            |  |
|            | Test20               |               |            |  |
|            | Test21               | 17            |            |  |

# The pop-up opens and you may fill in or correct your data. Then select: $\rightarrow$ OK

| Username    | Testuser      |         |           |   |            |
|-------------|---------------|---------|-----------|---|------------|
| First name  | User          |         | Last name |   | Test       |
| Email       | Test3         |         |           | × | 00.00.0000 |
| Language    |               |         |           |   | 1.         |
|             | Phone1        |         |           |   |            |
| Staff       | Phone2        |         |           |   |            |
| _           | Academic rank |         |           |   |            |
| 🔄 Save 🗟 Re | Title         |         |           |   |            |
|             |               | _       |           |   |            |
|             |               | OK 💥 Ca | ncel      |   |            |
|             |               |         |           |   |            |
|             |               |         |           |   |            |

To confirm your identity you will have to type your password. Then select:  $\rightarrow$  OK

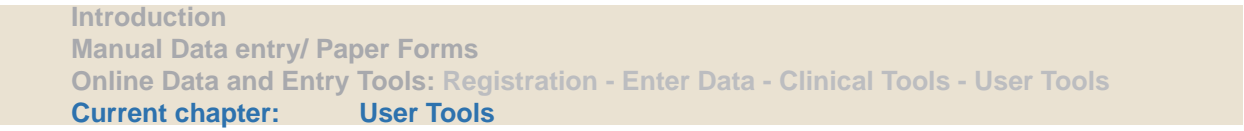

| Usemame    | Testuser     |                |            |
|------------|--------------|----------------|------------|
| First name | User         | Last name      | Test       |
| Email      | test@user.ch | Date of birth  | 00.00.0000 |
| Language   | Enalish      |                |            |
| 5 5        | Password     |                | ×          |
| 01-5       |              |                |            |
| Stan       | Password     |                |            |
|            |              |                |            |
| 🔄 Save 🕃 F | Re           | ( experimental |            |
|            | > V OK       | 💥 Cancel       |            |
|            |              |                | _          |
|            |              |                |            |
|            |              |                |            |
|            |              |                |            |

## Add Profile

If you want to add a profile to your account, e.g when you are clinical administrator but you are a surgeon as well, please fill out the marked fields and select:  $\rightarrow$ Save

| Clinical tools                  | Add prome  |                |    |
|---------------------------------|------------|----------------|----|
| User tools                      |            |                |    |
| <ul> <li>Add profile</li> </ul> | Profile    | Please select  | *  |
|                                 | Country    | Switzerland    | Y  |
| Logout                          | City       | Please select  | *  |
|                                 | Clinic     | Please select  | 14 |
|                                 | Department | Please select. | 19 |

If you want to add a City/ Clinic/ Department, select:  $\rightarrow Add$ 

DW

| ind promo                                                         |                                                                           |   | Add profile |                |   |
|-------------------------------------------------------------------|---------------------------------------------------------------------------|---|-------------|----------------|---|
| Profile                                                           | Please select_                                                            | • | Profile     | Please select_ | _ |
| Country                                                           | Italy                                                                     | Ē | Country     | Switzerland    |   |
| City                                                              | Please select.                                                            |   | City        | TestCity       | _ |
| Clinic                                                            | Please select.                                                            |   | Clinic      | Please select. |   |
| Department                                                        | Milano                                                                    |   | Department  | Please select. |   |
|                                                                   | add new                                                                   |   |             | add new        |   |
|                                                                   |                                                                           |   |             |                |   |
| Add profile                                                       |                                                                           |   |             |                |   |
| Add profile                                                       | Please select.                                                            | • |             |                |   |
| Add profile<br>Profile<br>Country                                 | Please select.<br>Switzerland                                             |   |             |                |   |
| Add profile<br>Profile<br>Country<br>City                         | Please select.<br>Switzerland<br>TestCity                                 |   |             |                |   |
| Add profile<br>Profile<br>Country<br>City<br>Clinic               | Please select.<br>Switzerland<br>TestCity<br>TestClinic                   |   |             |                |   |
| Add profile<br>Profile<br>Country<br>City<br>Clinic<br>Department | Please select.<br>Switzerland<br>TestCity<br>TestClinic<br>Please select. |   |             |                |   |

If you add a new city / clinic, fill out the marked fields (all the other fields are optional!)and select:

TestDepartment

🔚 Save 🥰 Reset

| Department      |                |                |
|-----------------|----------------|----------------|
| Department name |                | Contact person |
| Phone           |                | Fax            |
| Clinic          |                |                |
| Clinic name     |                | Street         |
| Street number   |                | State          |
| Zip code        |                | Contact person |
| Phone           |                | Fax            |
| URL             |                |                |
| Profile         | Please select. |                |
| Country         | Switzerland    | ÷              |
| City            | Please select. | 7              |
| Clinic          | Please select. |                |
| Department      | Please select. | Ŧ              |
| Save 24 R       | eset           |                |
|                 |                |                |

| New clinic      |                |   |                |  |
|-----------------|----------------|---|----------------|--|
| Department      |                |   |                |  |
| Department name |                |   | Contact person |  |
| Phone           |                |   | Fax            |  |
| Clinic          |                |   |                |  |
| Clinic name     |                |   | Street         |  |
| Street number   |                |   | State          |  |
| Zip code        |                |   | Contact person |  |
| Phone           |                |   | Fax            |  |
| URL             |                |   |                |  |
| Profile         | docteur        |   |                |  |
| Country         | Switzerland    | 2 |                |  |
| City            | Bern           | * |                |  |
| Clinic          | add new        | - |                |  |
| Department      | Please select. | - |                |  |

If you add a new department, fill out the marked fields and select:

| Department name<br>Phone                                 |                |   | Contact person<br>Fax                    | <br> |
|----------------------------------------------------------|----------------|---|------------------------------------------|------|
| Clinic                                                   |                |   |                                          |      |
| Clinic name<br>Street number<br>Zip code<br>Phone<br>URL | Bern Test      |   | Street<br>State<br>Contact person<br>Fax |      |
| Profile                                                  | Please select. |   |                                          |      |
| Country                                                  | Switzerland    | 1 |                                          |      |
| City                                                     | Bem            | + |                                          |      |
| Clinic                                                   | Bern Test      | * |                                          |      |
| Department                                               | add new        | 7 |                                          |      |

Introduction Manual Data entry/ Paper Forms Online Data and Entry Tools: Registration - Enter Data - Clinical Tools - User Tools Current chapter: User Tools Deutsche Wirbelsäulengesellschaft - Version 1.0

Always when you added something, this window will appear:

| lew staff     | × |
|---------------|---|
| Phone1        |   |
| Phone2        |   |
| Academic rank |   |
| Title         |   |
| ~             |   |
| 🗕 💉 ОК        |   |

Filling out the fields is optional, you may also leave everything empty and select:  $\rightarrow$  OK

Deutsche Wirbelsäulengesellschaft - Version 1.0